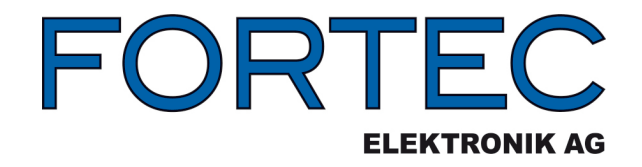

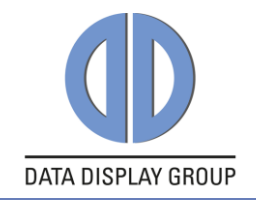

# Datasheet

# PrismaMEDIA-II PR-01-272

# All-In-One RGB/Video/HDMI/DP Converter Board for VGA – WUXGA Panels

Rev 1.3.14

28.04.2016

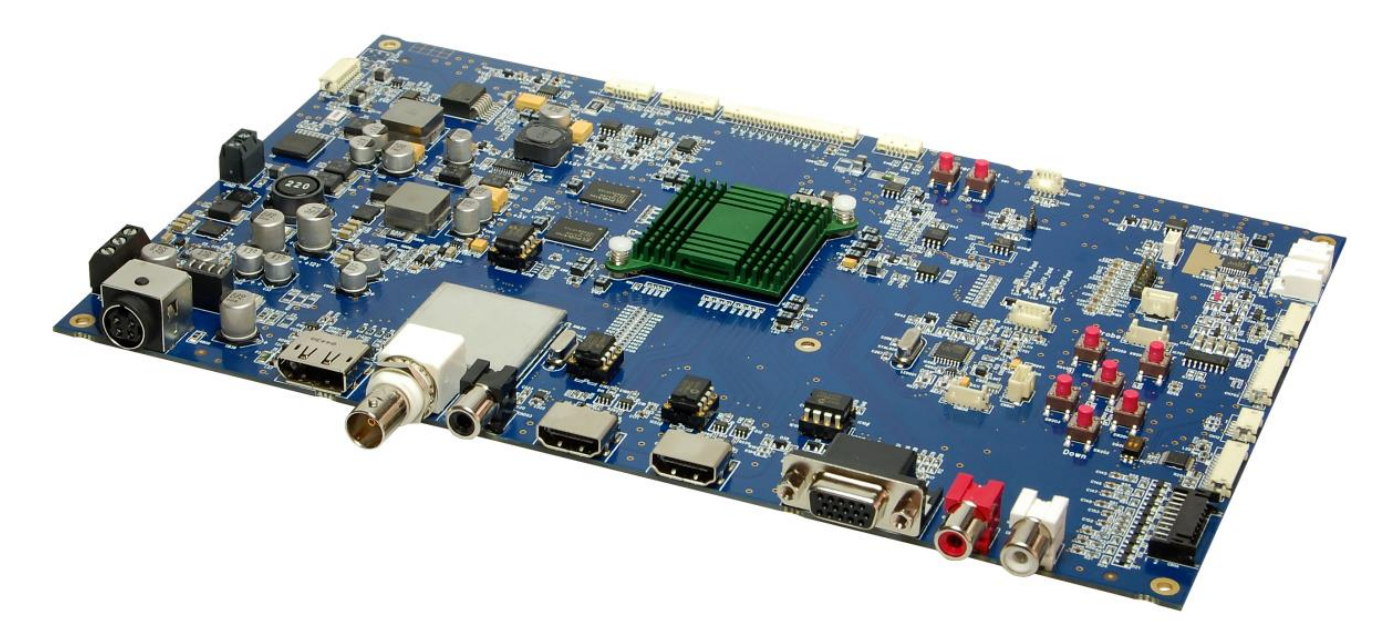

The information contained in this document has been carefully researched and is, to the best of our knowledge, accurate. However, we assume no liability for any product failures or damages, immediate or consequential, resulting from the use of the information provided herein. Our products are not intended for use in systems in which failures of product could result in personal injury. All trademarks mentioned herein are property of their respective owners. All specifications are subject to change without notice.

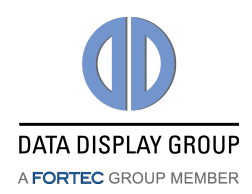

# **Table of Contents**

| 1. Revision History4                                                                                                    |
|----------------------------------------------------------------------------------------------------|
| 2. Overview5                                                                                                    |
| 3. General Features5                                                                                                    |
| 4. Hardware Features5                                                                                                    |
| 5. Input / Output Interfaces7                                                                                                    |
| <ul> <li>6. OSD Menu and User Controls</li></ul>                                                                                                    |
| 7. On-Screen-Menu (OSM)147.1 Sub-Menu "Image Settings"147.2 Sub-Menu "Display Settings"187.3 Sub-Menu "Audio Settings"217.4 Sub-Menu "Position Settings"237.5 Sub-Menu "OSD Settings"267.6 Sub-Menu "Setup"27                                                                                            |
| 8. Supported Input Modes       28         8.1       S-Video - CVBS       28         8.2       Component       28         8.3       VGA       28         8.4       HDMI - Graphics       29         8.5       HDMI - Video       29         8.6       SDI (Option)       29         8.7       DP       29 |
| 9. Audio Support       30         9.1 Audio Input.       30         9.2 Audio Output       30         9.3 Extended Audio Input Assignment       30         10. Absolute Maximum Ratings       31                                                                                                    |
| 11. Electrical Characteristics                                                                                                    |

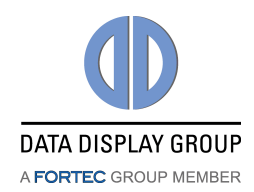

| 12. | Input Connectors      | 3 |
|-----|-----------------------|---|
| 13. | Output Connectors     | 7 |
| 14. | I/O Connector         | ) |
| 15. | Connector Overview    | ) |
| 16. | Appendix A: Drawings4 | L |
| 17. | Appendix B: PSU46     | 5 |

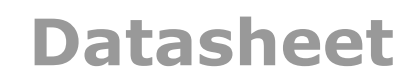

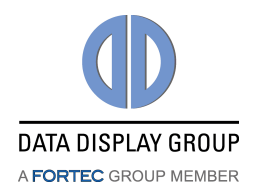

# **1. Revision History**

| Date               | Rev.No.                                                                                                    | Description                                          | Page   |
|--------------------|----------------------------------------------------------------------------------------------------|------------------------------------------------------|--------|
| July 7, 2009       | 1.0                                                                                                    | Release of preliminary data sheet                    |        |
|                    | Rev.No.         Description           7, 2009         1.0         Release of preliminary data sheet           Board photo added         Updated input/output interface drawing           ber 27,         1.1         Changed external keypad photo           Updated Input/output interface drawing         Changed external keypad photo           1, 2010         1.2         Keypad picture changed, dimensions added           21, 2010         1.2.1         Name of IR connector corrected           03, 2010         1.2.2         On-Screen-Menu is added           15, 2010         1.2.3         General Features updated           Hardware Features updated         Hardware Features updated           18, 2010         1.2.4         General overhaul           29, 2010         1.2.5         OSD Control through IR Remote Control updated           09, 2010         1.2.6         Remote control picture updated           09, 2010         1.2.7         Correction on On-Board OSD picture           09, 2010         1.2.8         Information added about 12V/24V versions and labels           Audio Input Changed         Audio Support added           9         1.2.10         New OSD pictures updated           11, 2.10         New OSD picture updated           12, 2011         1.3.1 |                                                      | 1      |
| O - t - t - u - 27 |                                                                                                    | Updated input/output interface drawing               | 5      |
| October 27,        | 1.1                                                                                                    | Changed external keypad photo                        | 8      |
| 2009               |                                                                                                    | Updated CN7 pinning                                  | 12     |
|                    |                                                                                                    | CN800/CN800# default/optional reversed               | 14     |
| April 1, 2010      | 1.2                                                                                                    | Keypad picture changed, dimensions added             | 8      |
| May 21, 2010       | 1.2.1                                                                                                    | Name of IR connector corrected                       | 9      |
| June 03, 2010      | 1.2.2                                                                                                    | On-Screen-Menu is added                              | 10     |
|                    |                                                                                                    | General Features updated                             | 3      |
|                    |                                                                                                    | Hardware Features updated                            | 4      |
| June 15, 2010      | 1.2.3                                                                                                    | Electrical characteristics updated                   | 20     |
|                    |                                                                                                    | Added RS232 signal levels                            | 25     |
|                    |                                                                                                    | LVDS connectors updated                              | 26     |
| June 18, 2010      | 1.2.4                                                                                                    | General overhaul                                     |        |
| June 29, 2010      | 1.2.5                                                                                                    | OSD Control through IR Remote Control updated        | 10     |
| July 05, 2010      | 1.2.6                                                                                                    | Remote control picture updated                       | 10     |
| July 09, 2010      | 1.2.7                                                                                                    | Correction on On-Board OSD picture                   | 8      |
| July 10, 2010      | 1 7 0                                                                                                    | Ordering info section removed                        | 6      |
| July 19, 2010      | 1.2.0                                                                                                    | Information added about 12V/24V versions and labels  | 27     |
| Sontombor 21       |                                                                                                    | Audio Input changed                                  | 6      |
| 2010               | 1.2.9                                                                                                    | Input/Output Connectors figure updated               | 7      |
| 2010               |                                                                                                    | Audio Support added                                  | 27     |
| October 11         |                                                                                                    | Sub-Menu "Audio Settings" updated                    | 20     |
| 2010               | 1.2.10                                                                                                    | New OSD pictures updated                             | 20, 21 |
| 2010               |                                                                                                    | CN800# drawing updated                               | 37     |
| Nov 24, 2010       | 1.2.11                                                                                                    | Input/Output Connectors figure updated               | 7      |
| January 20,        | 131                                                                                                    | Cover picture updated                                | 1      |
| 2011               | 1.5.1                                                                                                    | Updated audio settings menu                          | 20, 21 |
| May 13 2011        | 132                                                                                                    | 1920 x 1080 @24 added to SDI and HDMI video support  | 27     |
| 110, 10, 2011      | 1.5.2                                                                                                    | list                                                 |        |
| June 23, 2011      | 1.3.3                                                                                                    | Aspect ratio updated                                 | 18     |
| July 11, 2011      | 1.3.4                                                                                                    | Updated tiling limitations                           | 19     |
| July 14, 2011      | 1.3.5                                                                                                    | CN800, CN800# connections modified                   | 35     |
| August 9, 2011     | 1.3.6                                                                                                    | Video mode removed from VGA input                    | 14,15  |
| Sept 27, 2011      | 1.3.7                                                                                                    | Button functions while OSD closed updated            | 8      |
| Oct 20, 2011       | 1.3.8                                                                                                    | Company contact info updated                         | 44     |
| Dec 20, 2011       | 1.3.9                                                                                                    | CN17 pinning corrected                               | 35     |
| Sentember 04       |                                                                                                    | ADC calibration added to OSD                         | 15     |
| 2012               | 1.3.10                                                                                                    | Input search toggle added to OSD                     | 26     |
| 2012               |                                                                                                    | Added appendix for PSU low power control timings     | 44     |
| September 06,      | 1 3 11                                                                                                    | Changed IR-Remote Table and format of the whole      | all    |
| 2013               | 1.5.11                                                                                                    | document                                             |        |
| February 17,       | 1 3 1 2                                                                                                    | Reflect new standard assembly configuration (no SDI, | 1      |
| 2014               | 1.0.12                                                                                                    | no Audio Amp, no ARCB, no S/P-DIF)                   |        |
| Sept 2, 2014       | 1.3.13                                                                                                    | Added PIP Matrix                                     | 19     |
| April 28, 2016     | 1.3.14                                                                                                    | Added "Port Change" dialog, Added HDMI 1.4 support   | 5, 13  |

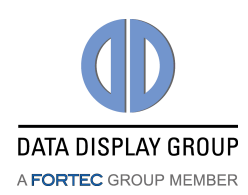

# 2. Overview

The PrismaMEDIA-II is a powerful graphics processing board, providing high-quality images for TFT panels. This converter supports 6/8/10-bit LVDS panels up to WUXGA (1920 x 1200) and can be used in a variety of systems.

# 3. General Features

- Zoom and shrink scaling
- Frame rate conversion
- Faroudja Truelife video enhancer
- Faroudja RealColor color enhancing
- Supports VESA DDC2B and a subset of VESA DPMS standards
- PWM or voltage controlled backlight intensity
- Wide-range input voltage (up to 24V optional, available on request)
- Six-button OSD keypad interface and on-screen menus allow adjustments to the system
- True High Definition 1080p on 2xHDMI inputs
- 3G-SDI input (optional, available on request)
- DisplayPort input up to 2560x1600 (60Hz)
- Analog RGB/VGA input capture up to 205MHz
- Video input (CVBS, S-Video, Component Video)
- RS232 remote control capability (Remote OSD via WIN-PC) (optional, available on request)
- Lead-free

### 4. Hardware Features

#### **High-Quality Advanced Scaling**

- Moiré cancellation
- Motion Adaptive De-interlacing
- Motion Adaptive Noise Reduction
- Low Angle Diagonal Interpolation

#### Analog RGB Input

- Supports up to 1792x1344@60Hz or 1920x1280@60Hz or 1600x1200@75Hz standard modes
- Supports up to 1920x1440@60Hz or 2128x1200@ 60Hz with reduced blanking
- Captures up to 205MHz

#### **Ultra-Reliable HDMI Receivers**

- Two single Link TMDS Rx for up to 12-bit 1080p (16-bit supported but dithered)
- Direct connect to all HDMI 1.3 and 1.4 compliant TMDS transmitters
- HDCP support

#### DisplayPort Receiver

- 10.8Gbps total bandwidth over 4 lanes
- 2560x1600@60Hz input support at 12-bit
- HDCP support

#### **Optional: SDI Receiver**

- Operation at 2.97Gb/s, 2.97/1.001Gb/s, 1.485Gb/s, 1.485/1.001Gb/s and 270Mb/s
- Supports SMPTE 425M (Level A and Level B), SMPTE 424M, SMPTE 292M, SMPTE 259M-C

#### Faroudja DCDI Cinema Format Conversion for Videoinput

- Low Angle De-interlacing processing
  - Per Pixel Motion Adaptive De-Interlacing (MADi) up to 1080i format
  - Format conversion up to WUXGA
  - Panoramic and Anamorphic non-linear scaling
  - Adaptive Media Display Processing for 3:2 and 2:2 video content
  - Adaptive 3D noise reduction

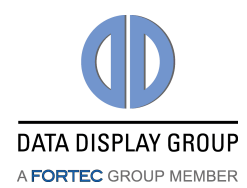

#### Video Input

- Supports Composite Video, S-Video, and Component Video
- 3D Adaptive Comb Filter for Luma-Chroma separation of CVBS input
- Support for all broadcast TV Video standards NTCS (North America and Japan), PAL (I, B, G, H, M, D, N), SECAM (D, K, L, B, G)
- Macrovision and VCR trick mode support

#### LVDS Interface

• Fully programmable LVDS mappings for compliance with all LVDS protocols

#### LCD Overdrive

Reduces video smearing artifacts of rapid luminance transition scenes cause by slow LCD panel response

#### RealColorTM Technology

- Color filtering in YUV domain
- Digital brightness, contrast, hue and saturation control for analog, digital and video inputs **Auto-Configuration / Auto-Detection** 
  - Phase and image positioning
  - Input format detection

#### Frame Store

- Frame rate conversion
- Shrink scaling

#### **On Screen Display**

- Horizontal and vertical stretch of OSD images
- Blinking, transparency and blending
- 16 True Color bitmap tiles with 1, 2, 4, and 8-bit per pixel

#### **Output Format**

- Single/double wide LVDS up to WUXGA 60Hz output
- Support for 10, 8 or 6-bit panels (with high-quality dithering)

#### **Operation Modes**

- Frame rate conversion and scaling of images
- Bypass mode with no filtering and/or frame buffering
- 1:1 centering
- Frame Sync, Free Run and Auto Sync display synchronization modes

#### Audio Input

 4 pairs of audio L/R inputs. 1 pair on RCA jacks (white/red) (CN15-CN16), 3 pairs on internal pin-header(CN7)

#### Audio Output

- Line output 700 mV<sub>eff</sub> (2 V<sub>pp</sub>) into 10 k $\Omega$  (CN5-CN6)
- Optional: 2W/ Ch (4 Ω) audio output (L/R) (CN5-CN6)
- Can output any one of the 4 L/R inputs or the embedded audios of 2xHDMI, DisplayPort

#### **PSU Power Save Function**

- Control of external power supply unit with low-power mode, through GPIO
- +5V low-power output of the PSU can be connected through CN802 pin-1 (+5V) and pin-2 (GND). Control pin of the PSU can be connected through CN202 pin-2 (EXT\_GPIO\_0) and pin-12 (GND).
- During normal-operation/input-search/input-not-supported/sleep states, the GPIO will be low (GND). During power-off mode, the GPIO will be high (+3.3V).
- Decreased total system power consumption during power-off mode
- Caution: May require testing with particular power supplies
- See Appendix B for timing details

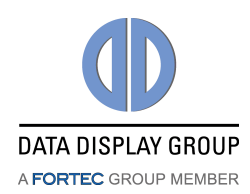

# 5. Input / Output Interfaces

The following drawing shows the input and output interfaces of the PRISMAMEDIA-II. The design is implemented as a single printed circuit board.

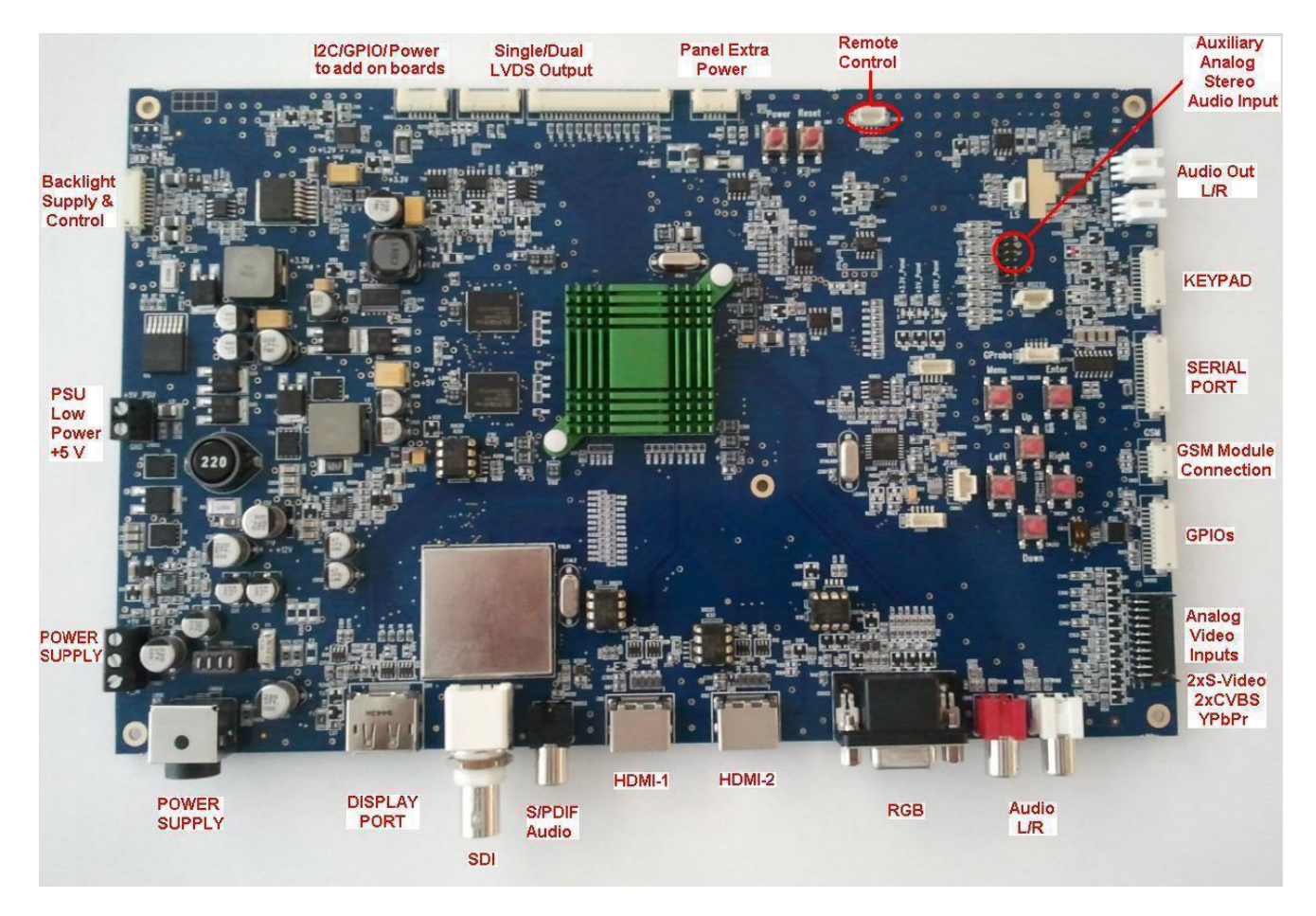

On-board OSD buttons can be equipped on top or bottom side (default top).

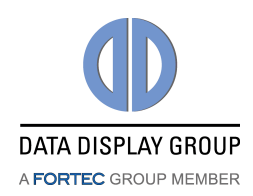

# 6. OSD Menu and User Controls

The OSD allows selection of input source and fine tuning of various functional parameters like brightness, contrast etc. These parameters can be adjusted by onboard push buttons or via an external interface. Push buttons can be equipped on top or bottom side of the PrismaMEDIA-II. In that case no external OSD-board is necessary. Depending on the mounting of the PrismaMEDIA-II in the casing, the onboard OSD control can simplify the construction of the casing.

# 6.1 On-Board OSD Control

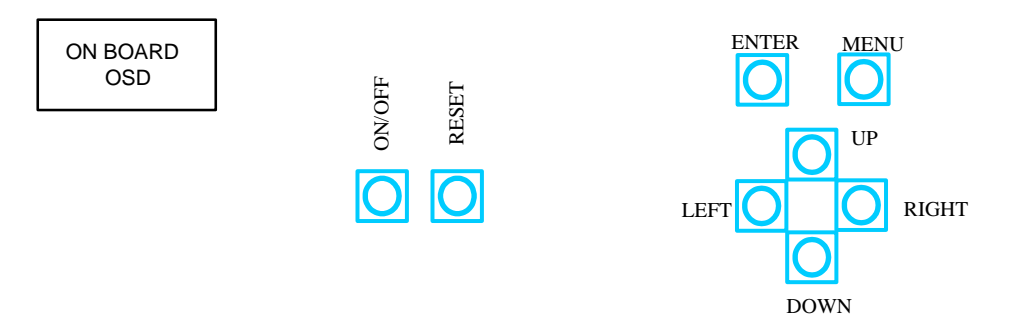

| Key Function |                              |  |  |  |  |
|--------------|------------------------------|--|--|--|--|
| POWER        | Switch Power On / Off        |  |  |  |  |
| RESET        | Reset PrismaMEDIA-II to last |  |  |  |  |
|              | saved state                  |  |  |  |  |

The six buttons of the OSD control can either be used to navigate within the OSD or to access various functions directly. The following two tables give you an overview about the functionality.

| Key Function |                                       | Remark             |
|--------------|---------------------------------------|--------------------|
| Up           | Opens main input selection<br>menu    |                    |
| Down         | Opens PIP/PAP input selection<br>menu | If PIP/PAP is open |
| Left         | Brightness down                       |                    |
| Right        | Brightness up                         |                    |
| Menu         | Opens the OSD Main Menu               |                    |
| Enter        | No function                           |                    |

Functionality while OSD is closed

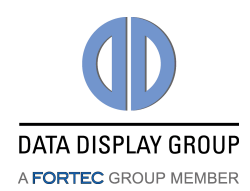

| Key                             | Function                                                                                        | Remark                                                |  |  |  |
|---------------------------------|-------------------------------------------------------------------------------------------------|-------------------------------------------------------|--|--|--|
|                                 | Leave OSD main menu                                                                             |                                                       |  |  |  |
| MENU                            | Leave submenu                                                                                   | Go to upper menu                                      |  |  |  |
|                                 | Leave function                                                                                  |                                                       |  |  |  |
|                                 | Opens selected menu                                                                             |                                                       |  |  |  |
| ENTER                           | Opens selected sub-menu                                                                         |                                                       |  |  |  |
|                                 | Enables selected operation                                                                      | In selected functions                                 |  |  |  |
|                                 | Moves up through menu /<br>sub-menu / functions                                                 | In open OSD menu                                      |  |  |  |
| UP                              | Select next sub-menu item                                                                       | Select next submenu item & toggle next item selection |  |  |  |
| DOWN                            | Moves down through menu /<br>sub-menu / functions                                               | In open OSD menu                                      |  |  |  |
| DOWN                            | Select previous sub-menu                                                                        | Select previous submenu item &                        |  |  |  |
|                                 | item                                                                                            | toggle next item selection                            |  |  |  |
|                                 | Exits current sub-menu / function.                                                              | Go to upper menu                                      |  |  |  |
| LEFT                            | Decreases set value of<br>function slider or cycles left<br>through possible operation<br>modes | When a function is selected                           |  |  |  |
|                                 | Enters current sub-menu / function.                                                             |                                                       |  |  |  |
| RIGHT                           | Increases set value of function<br>slider or cycles right through<br>possible operation modes   | When a function is selected                           |  |  |  |
| Functionality while OSD is open |                                                                                                 |                                                       |  |  |  |

The status LED on the external interface and the two LEDs on the PRISMAMEDIA-II show the current status of the board:

| Color               | Meaning                    |  |
|---------------------|----------------------------|--|
| Green               | Normal operation           |  |
| Fast Green<br>Blink | Input Search               |  |
| Slow Green<br>Blink | Input signal not supported |  |
| Red                 | Power off                  |  |
| Green & Red         | Sleep Mode                 |  |

Status LEDs

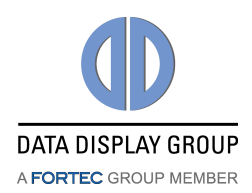

# 6.2 OSD Control Through External Keypad

For users that wish to use an external OSD control, a keypad with OSD control buttons is available.

User can use all OSD functions with up/down/left/right/enter/exit keys.

A typical external keypad:

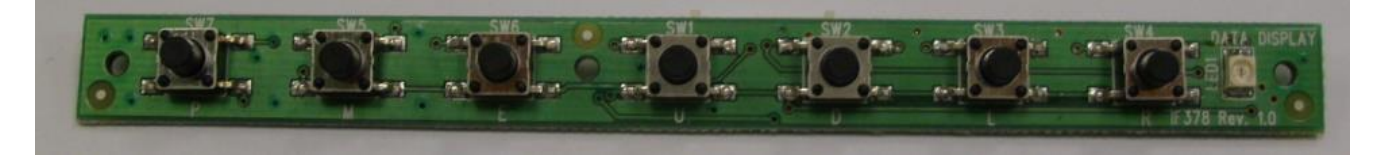

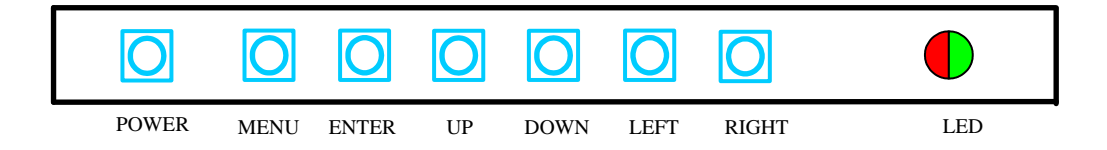

Controls are the same as on-board buttons.

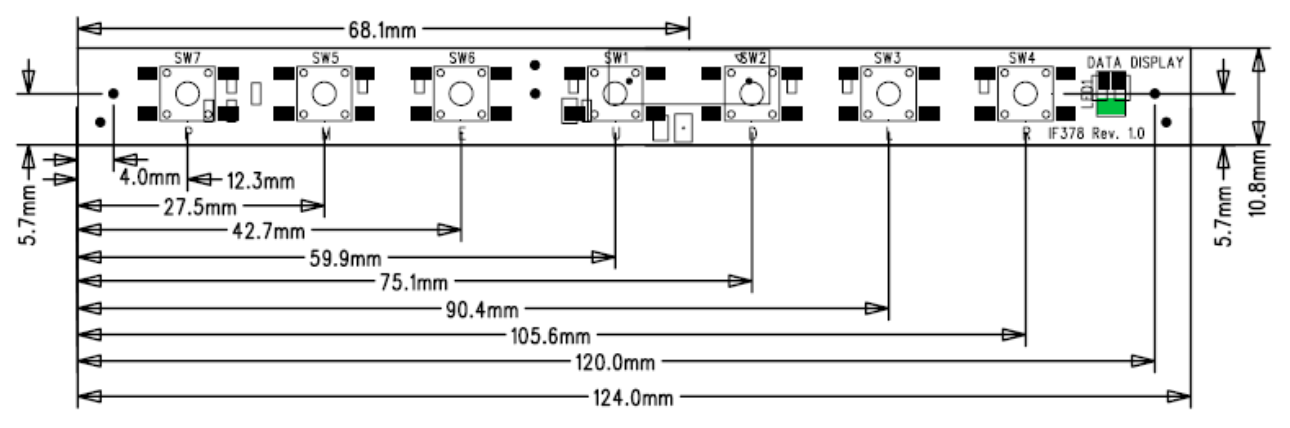

All dimensions are in mm.

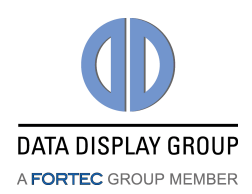

# **6.3 OSD Control through IR Remote Control**

Alternative to internral/external keypads, the PrismaMEDIA-II can also be controlled through a remote control device. In order to communicate through IR, an IR-amplifier can be attached through connector CN200 of the PrismaMEDIA-II. Detailed information on the connector can be found under chapter 9.

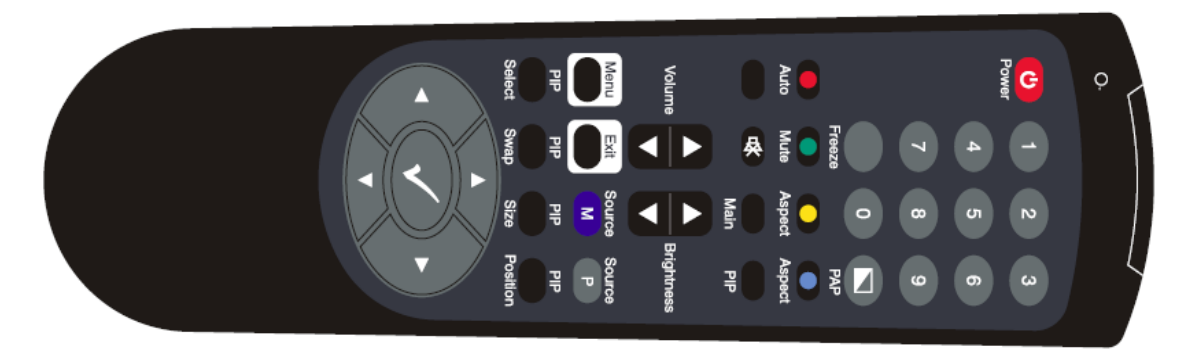

#### Remote controller functionality:

| Rubber key<br>marking | Chase<br>marking | hex code | Functions          |
|-----------------------|------------------|----------|--------------------|
| С<br>С                | Power            | 0x01     | Power on/off board |
|                       |                  | 0x37     |                    |
| 2                     |                  | 0x38     |                    |
| 3                     |                  | 0x39     |                    |
| 4                     |                  | 0x3a     |                    |
| 5                     |                  | 0x3b     |                    |
| 6                     |                  | 0x3c     |                    |
| 7                     |                  | 0x3d     |                    |
| 8                     |                  | 0x3e     |                    |
| 9                     |                  | 0x3f     |                    |
| 0                     |                  | 0x36     |                    |
|                       | РАР              | 0x0B     |                    |

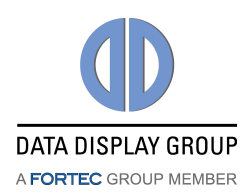

|            |            | 0x0C |                                                                                                    |
|------------|------------|------|----------------------------------------------------------------------------------------------------|
|            |            | 0x32 |                                                                                                    |
|            |            | 0x33 |                                                                                                    |
|            |            | 0x34 |                                                                                                    |
| 母          | Mute       | 0x05 |                                                                                                    |
|            | Volume     | 0x04 | Increase volume while OSD is closed                                                                                                    |
|            |            | 0x03 | Decrease volume while OSD is closed                                                                                                    |
|            | Brightness | 0x30 | Increases brightness while OSD is<br>closed                                                                                                    |
|            |            | 0x31 | Decreases brightness while OSD is<br>closed                                                                                                    |
|            |            | 0x0D | Moves up through possible selections,<br>Switch main input port while OSD is<br>closed                                                                           |
|            |            | 0x11 | Moves down through possible<br>selections,<br>Switch pip input port while OSD is<br>closed                                                                       |
|            |            | 0×0E | Exits current sub-menu / function<br>(goes to upper menu),<br>Moves left through possible selections<br>or slider,<br>Decrease brightness while OSD is<br>closed |
|            |            | 0x10 | Enters current sub-menu / function,<br>Moves right through possible selections<br>or slider,<br>Increase brightness while OSD is closed                          |
| $\bigcirc$ |            | 0x0F | Enters chosen function                                                                                                    |
| М          | Source     | 0x23 |                                                                                                    |
| Р          | Source     | 0x24 |                                                                                                    |
| blank      | Menu       | 0x27 | Opens OSD                                                                                                    |
| blank      | Exit       | 0x13 | Closes OSD                                                                                                    |
| blank      | Freeze     | 0x1A | Freeze image                                                                                                    |

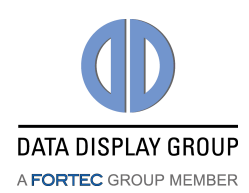

| blank | Auto            | 0x21 | Auto-configuration for VGA input                                                        |
|-------|-----------------|------|-----------------------------------------------------------------------------------------|
| blank | Aspect Main     | 0x17 | Changes Aspect in Main View                                                             |
| blank | Aspect PIP      | 0x0A | Changes Aspect in PIP View                                                              |
| blank | PIP<br>Select   | 0x14 | Switches between PIP on and off                                                         |
| blank | PIP<br>Swap     | 0x02 | Swaps input of main and PIP, when PIP is open                                           |
| blank | PIP<br>Size     | 0x15 | Switches PIP size(small, large)                                                         |
| blank | PIP<br>Position | 0x16 | Switches between 4 PIP position<br>(left-top, left-bottom, right-top, right-<br>bottom) |

# 6.4 Input Selection

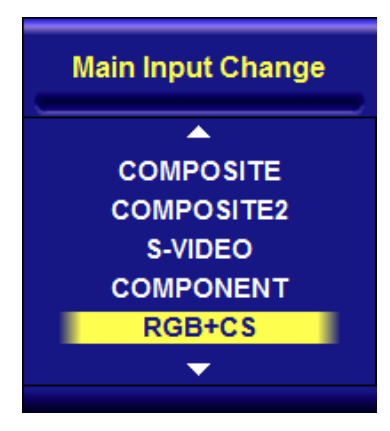

When the OSD is closed press the UP key on your keypad or button "M" on your IR remote control. This opens the dialog shown on the left where you can manually switch to a specific input port. Note that only ports which are enabled in the FW can be selected in this dialog.

If you have PIP enabled (see sec. 7.2) then you can in the same way change the PIP input port: When the OSD is closed press the DOWN key on your keypad or button "P" on your IR remote control. This opens a dialog similar to the one on the left.

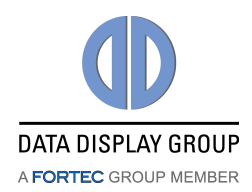

# 7. On-Screen-Menu (OSM)

# 7.1 Sub-Menu "Image Settings"

|        | Image Settings |        |    |        | Image Settings |        |   |
|--------|----------------|--------|----|--------|----------------|--------|---|
|        | Scheme         | Normal | \$ |        | Scheme         | Normal | ¢ |
|        | Brightness     |        | 0  |        | Brightness     |        | 0 |
|        | Contrast       |        | 0  |        | Contrast       |        | 0 |
|        | Saturation     |        | 0  |        |                |        |   |
| \$\$\$ | Hue            |        | 0  | \$\$\$ |                |        |   |
| A      | Sharpness      |        | 0  | A A    | Sharpness      |        | 0 |
|        | Advanced       |        |    |        | Advanced       | ×      |   |
|        | Reset Scheme   | No     | ¢  |        | Reset Scheme   | No     | ¢ |
|        |                |        |    |        |                |        |   |

**Figure 7.1.a** "Image Settings" menu for S-Video, CVBS and graphics mode of DVI/HDMI. **Figure 7.1.b** "Image Settings" menu for VGA, YPbPr and video mode of DVI/HDMI.

**Scheme:** Switches between normal/sport/game/cinema/vivid preset values. Each scheme has particular brightness, contrast, etc. values.

**Brightness:** Brightness of the image can be controlled using this function, with left and right buttons after the brightness slider is selected. This function modifies RGB data to change the brightness.

**Contrast:** Allows <Contrast> adjustment in the Y domain. The modification affects all color channels and all input types and is a direct multiplication of the Y data after YUV black level adjustment.

**Hue:** Allows <Hue> adjustment in the UV domain. The modification affects all color channels and all input types.

**Saturation:** Allows <Saturation> adjustment in the UV domain. The modification affects all color channels and all input types.

**Sharpness:** Allows <Sharpness> adjustment on the image.

**Advanced:** The advanced menu opens in two different ways, according to input type:

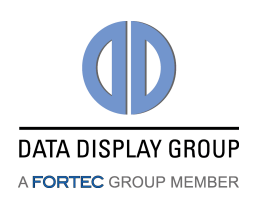

# Datasheet

|             | Image Settings      |   |          | Image Settings |  |
|-------------|---------------------|---|----------|----------------|--|
|             | Color               |   |          | Color          |  |
|             | Noise Reduction     | • |          |                |  |
|             | Video Processing    | • |          |                |  |
| ÷<br>¢<br>¢ | Film Mode & Scaling |   |          |                |  |
|             |                     |   | <b>A</b> |                |  |
| Ă           |                     |   | Å        |                |  |

**Figure 7.1.c** "Advanced" menu for S-Video, CVBS, YPbPr and video mode of DVI/HDMI. **Figure 7.1.d** "Advanced" menu for VGA and graphics mode of DVI/HDMI.

• Color:

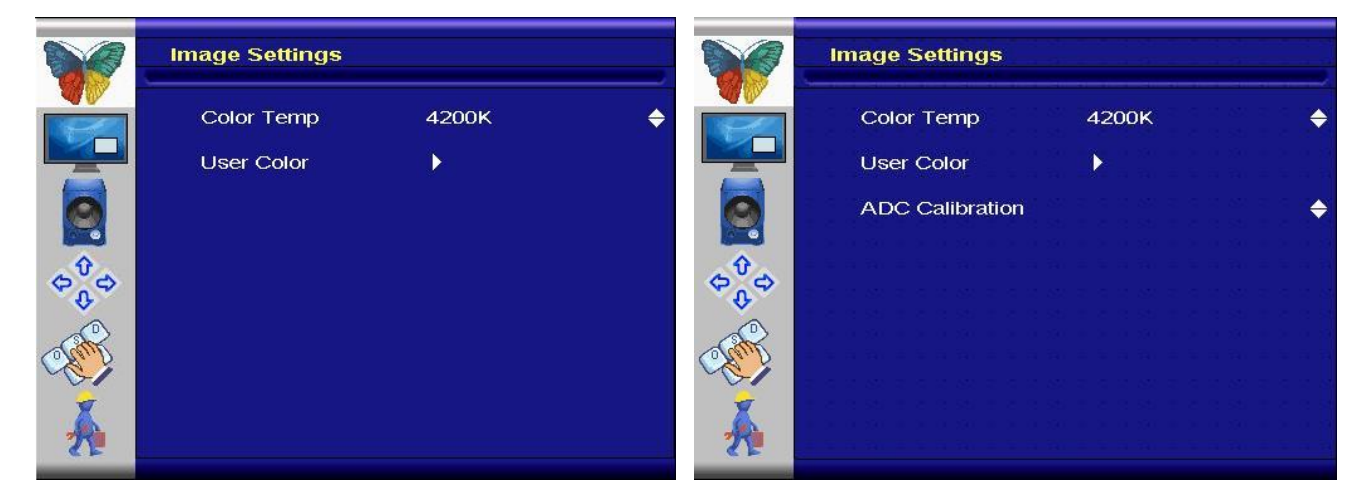

**Figure 7.1.e** "Color" menu for DVI/HDMI and SDI **Figure 7.1.f** "Color" menu for S-Video, CVBS, YPbPr, RGB+CS and VGA

- **Color Temp:** Allow selection of different color temperature schemes.
- **User Color:** If the user has a preference other than the pre-set color temperatures, the menu below can be used to create a new color scheme.
- **ADC Calibration:** Performs an auto fine tuning on the ADC. Does not apply to digital inputs.

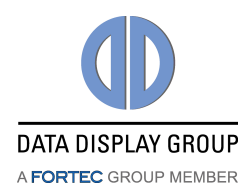

|          | Image Settings |   |
|----------|----------------|---|
|          | Red Gain       | 0 |
|          | Green Gain     | 0 |
|          | Blue Gain      | 0 |
| Û        | Red Offset     | 0 |
| \$ \$ \$ | Green Offset   | 0 |
| AND I    | Blue Offset    | 0 |
| Å        |                |   |

- **Red Gain:** Boost adjustment on red.
- Green Gain: Boost adjustment on green.
- Blue Gain: Boost adjustment on blue.
- Red Offset: Base level increase on red.
- Green Offset: Base level increase on green.
- Blue Offset: Base level increase on blue.
- Noise Reduction:

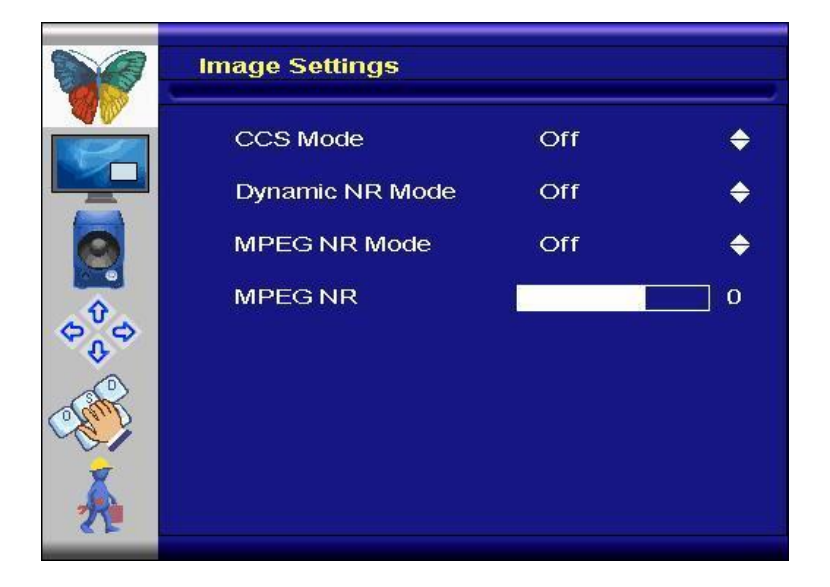

- **CCS Mode:** Changes Cross-Color Suppression between off/adaptive/normal. Adjust for best image.
- Dynamic NR Mode: Changes Dynamic Noise Reduction between low/medium/high/off/adaptive. High setting may cause loss of detail, adjust f for best image.
- **MPEG NR Mode:** Enables/disables the MPEG NR Mode.
- **MPEG NR:** Allow user to manually set the level of MPEG noise reduction.

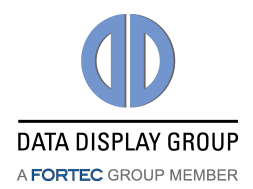

• Video Processing:

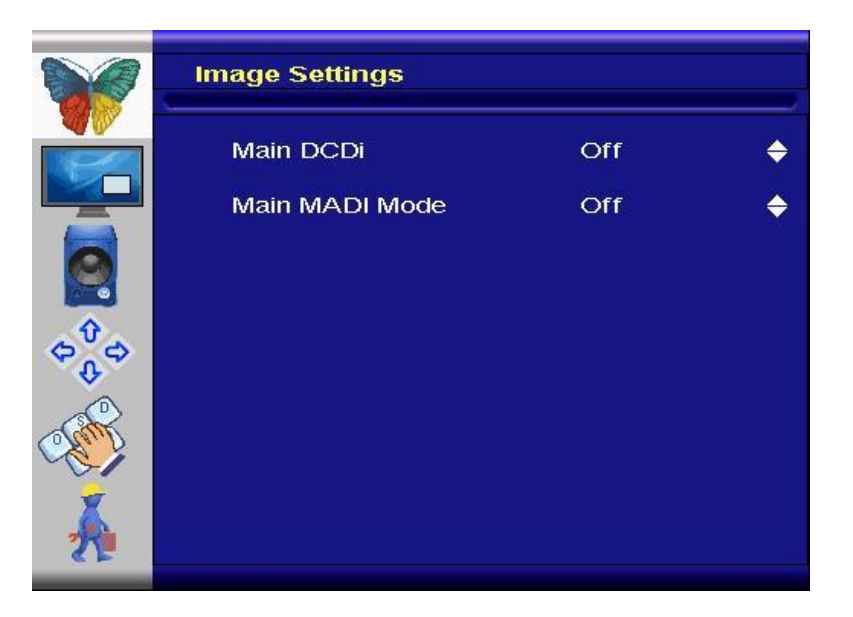

- **Main DCDi**: Turns DCDi on/off on main channel.
- **Main MADI Mode:** Changes Motion Adaptive De-Interlacing between normal/off/adaptive modes.
- *Film Mode:* This feature can be used to adjust image when viewing 2:2/3:2 pulled-down video camera films.

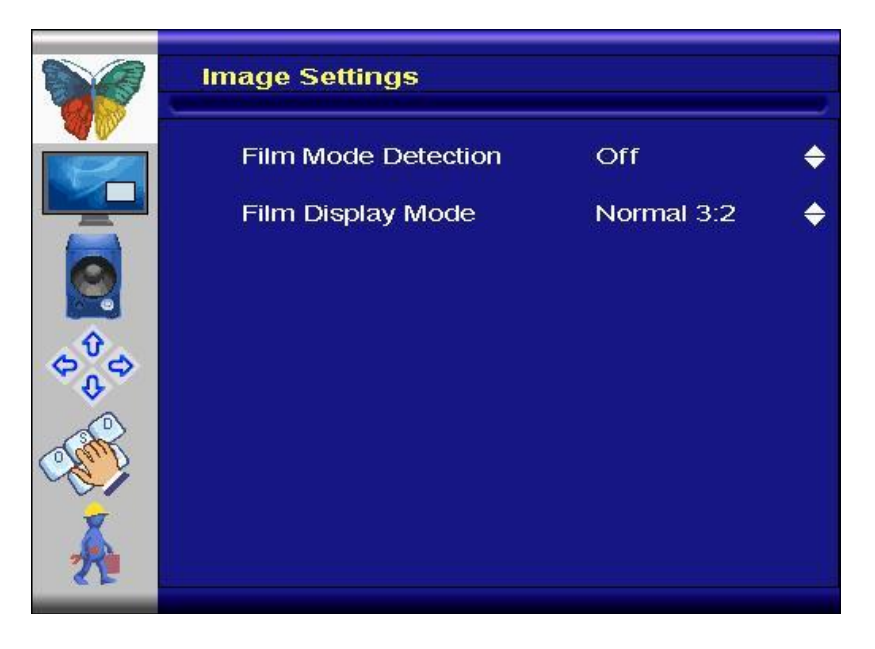

Film Mode Detection: Selection of Video-3:2/Video-2:2/Video-3:2-2:2/off.
 Film Display Mode: Selection of Normal 3:2.

**Reset Scheme:** Can be used to reset scheme (normal/sport/game/cinema/vivid) settings to factory value.

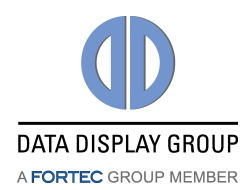

# 7.2 Sub-Menu "Display Settings"

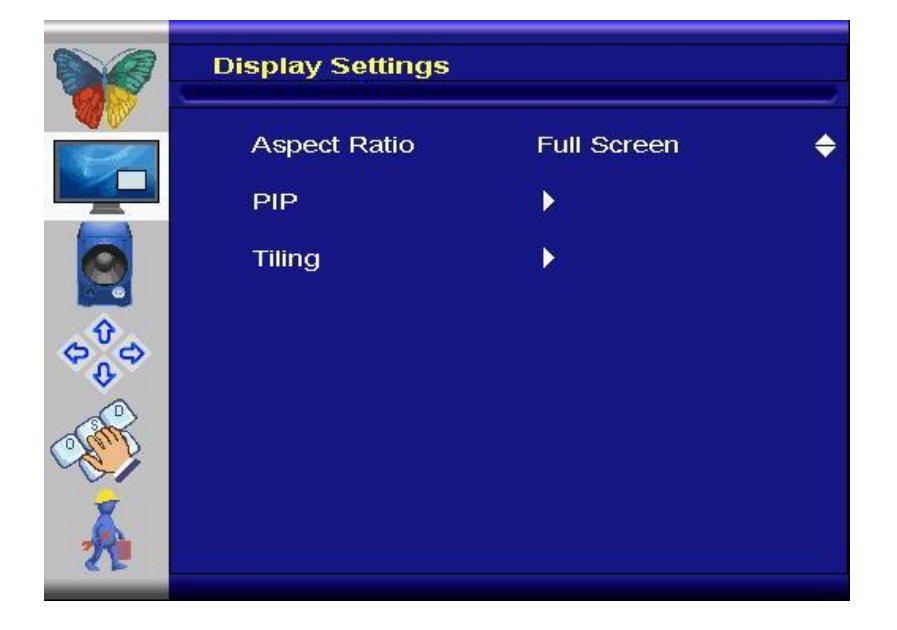

Aspect Ratio: Used to adjust display between full screen, Letter Box Expand and Pillar Box.

When a film or video that was not originally designed for widescreen is shown on a widescreen display, black bars are placed on the sides of the image. This is called *pillar boxing*. *Letterboxing* is the practice of transferring a film shot in a widescreen aspect ratio to standard-width video formats while preserving the film's original aspect ratio, by placing black bars above and below the image.

1:1 is a technique that captures images without changing resolution. The input resolution can not be bigger than the panel resolution in horizontal or vertical.

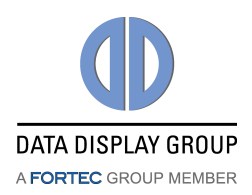

**PIP:** Picture-In-Picture can be used to display HDMI/DVI and another input at the same time.

|                   | Display Settings |     |   |
|-------------------|------------------|-----|---|
|                   | PIP Mode         | Off | ¢ |
|                   | Vertical         | 1   | 0 |
|                   | Horizontal       |     | 0 |
| Û                 | Transparency     |     | 0 |
| \$\$\$            |                  |     |   |
| Canto Contraction |                  |     |   |
|                   |                  |     |   |
| 1                 |                  |     |   |

PIP mode can be toggled between Off, PAP-Tall, Side-by-side, Small PIP and Large PIP. PIP position and transparency can be adjusted using the slider bars.

#### **The following matrix shows the possible combinations of Main- and PIP Channels:** Note that not all listed ports are available on all variants of PrismaMEDIA-II.

|     |                      |                                                                                                    |                     |                      |              | Main         | Channel      |              |                       |       |                       |
|-----|----------------------|----------------------------------------------------------------------------------------------------|---------------------|----------------------|--------------|--------------|--------------|--------------|-----------------------|-------|-----------------------|
|     |                      | VGA                                                                                                    | YPbPr <sup>1)</sup> | RGB CS <sup>2)</sup> | CVBS1        | CVBS2        | S-Video1     | S-Video2     | HDMI1                 | HDMI2 | DP                    |
|     | VGA                  | *                                                                                                    | <b>~</b>            | $\checkmark$         | ~            | ~            | $\checkmark$ | ✓            | <ul> <li>✓</li> </ul> | ✓     | <b>~</b>              |
|     | YPbPr <sup>1)</sup>  | <ul> <li>Image: A set of the set of the</li></ul> | *                   | ×                    | ✓            | ✓            | ✓            | $\checkmark$ | ✓                     | ✓     | <                     |
| PiP | RGB CS <sup>2)</sup> | <ul> <li>Image: A set of the set of the</li></ul> | ×                   | *                    | ×            | ×            | ×            | ×            | ✓                     | ✓     | <ul> <li>✓</li> </ul> |
|     | CVBS1                | ✓                                                                                                    | $\checkmark$        | ×                    | *            | ×            | ×            | ×            | ✓                     | ✓     | <                     |
|     | CVBS2                | <ul> <li>Image: A set of the set of the</li></ul> | $\checkmark$        | ×                    | ×            | *            | ×            | ×            | ✓                     | ✓     | <                     |
|     | S-Video1             | <ul> <li>Image: A set of the set of the</li></ul> | $\checkmark$        | ×                    | ×            | ×            | *            | ×            | ✓                     | ✓     | ✓                     |
|     | S-Video2             | <ul> <li>Image: A set of the set of the</li></ul> | $\checkmark$        | ×                    | ×            | ×            | ×            | *            | ✓                     | ✓     | ✓                     |
|     | HDMI1                | <ul> <li>✓</li> </ul>                                                                                                    | $\checkmark$        | ✓                    | ✓            | ✓            | ✓            | $\checkmark$ | *                     | ×     | ✓                     |
|     | HDMI2                | <ul> <li>Image: A set of the set of the</li></ul> | $\checkmark$        | ✓                    | ✓            | ✓            | ✓            | $\checkmark$ | ×                     | *     | ✓                     |
|     | DP                   | <ul> <li>✓</li> </ul>                                                                                                    | $\checkmark$        | ✓                    | $\checkmark$ | $\checkmark$ | ✓            | $\checkmark$ | $\checkmark$          | ✓     | *                     |

 $\ast$  One input port can be displayed simultaneously on Main and PiP channel.

1) Component

2) RGB with Composite Sync

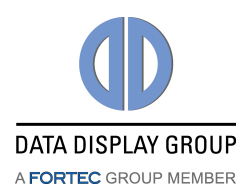

**Tiling:** The tiling function (for video wall applications) can be used with all input types.

| Display Settings    |                                                                                                    |                                           |
|---------------------|----------------------------------------------------------------------------------------------------|-------------------------------------------|
| Horizontal Total    |                                                                                                    | ] 0                                       |
| Vertical Total      |                                                                                                    | 0                                         |
| Horizontal Position |                                                                                                    | ] 0                                       |
| Vertical Position   |                                                                                                    | 0                                         |
| Tiling Status       | Off                                                                                                    | \$                                        |
|                     |                                                                                                    |                                           |
|                     |                                                                                                    |                                           |
|                     |                                                                                                    |                                           |
|                     | Display Settings<br>Horizontal Total<br>Vertical Total<br>Horizontal Position<br>Vertical Position<br>Tiling Status | Display Settings         Horizontal Total |

**Horizontal Total:** Defines the total horizontal number of displays.

**Vertical Total:** Defines the total vertical number of displays.

Horizontal Position: Defines the horizontal position of the actual display unit.

**Vertical Position:** Defines the vertical position of the actual display unit

**Tiling Status:** Enables/disables the tiling function. If the PIP-Mode is PAP-Tall or side-by-side, the tiling status will be off and disabled.

**Example:** 3 by 3 video wall: Definition of Horizontal/Vertical display position:

| $\smallsetminus$ | 1   | 2                | 3                |
|------------------|-----|------------------|------------------|
| Horizontal       |     |                  |                  |
| Vertical         |     |                  |                  |
| 1                | 1/1 | <mark>2/1</mark> | <mark>3/1</mark> |
| 2                | 1/2 | 2/2              | <mark>3/2</mark> |
| 3                | 1/3 | 2/3              | 3/3              |

#### Limitations:

- Tiling property cannot be used while PAP-tall or Side-by-Side modes are active.
- If PIP is turned on, the PIP image would be displayed on every panel of the video wall.
- Image and position menus are disabled while tiling is on.

#### Note:

• For best results the Horizontal Total and Vertical Total has to be set to the values which is one of the integer dividers of the input width/height. For example if input is 1280x768 horizontal total has to be set to 2, 4, 5, 8 and vertical total has to be set to 2, 3, 4, 6, 8.

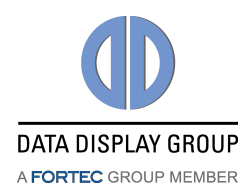

# 7.3 Sub-Menu "Audio Settings"

|                 | Audio Settings |        |    |
|-----------------|----------------|--------|----|
|                 | Volume         |        | 0  |
|                 | Balance        | 0      | 0  |
|                 | Bass           |        | 0  |
|                 | Treble         |        | 0  |
| \$ <sup>0</sup> | Stereo         | Stereo | \$ |
| *               | Speakers       | Off    | ¢  |
| Canto -         | Audio Inputs   | •      |    |
| Å               |                |        |    |

Volume: Adjusts volume.

Balance: Adjusts balance.

Bass: Adjusts bass.

Treble: Adjusts treble.

**Stereo :** Used to adjust volume between mono and stereo.

**Speakers:** Enables/disables (Main/ off) the speakers.

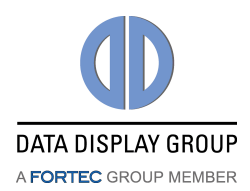

#### Audio inputs:

|        | Audio Settings |            |               |
|--------|----------------|------------|---------------|
|        | VGA            | Audio In-1 | ¢             |
|        | SDI            | Audio In-1 | ÷             |
|        | HDMI1          | Internal   | ÷             |
|        | HDMI2          | Internal   | <b>\</b>      |
| Û.     | DISPLAYPORT    | Internal   | \$            |
| \$\$\$ | COMPOSITE1     | Audio In-1 | ¢             |
|        | COMPOSITE2     | Audio In-1 | <del>\$</del> |
|        | S-VIDEO1       | Audio In-1 | ¢             |
| 7      | S-VIDEO2       | Audio In-1 | ¢             |
| 2      | COMPONENT      | Audio In-1 | ¢             |
|        |                |            |               |

- VGA: Assigns the VGA audio input to either the primary input (CN15/CN16) or any of 3 additional audio inputs (CN7) or turns it OFF
- **SDI:** Assigns the SDI audio input to either the primary input (CN15/CN16) or any of 3 additional audio inputs (CN7) or turns it OFF
- **HDMI1:** Assigns the HDMI1 audio input to either the internal HDMI1 (CN2) audio or the primary input (CN15/CN16) or any of 3 additional audio inputs (CN7) or turns it OFF
- HDMI2: Assigns the HDMI2 audio input to either the internal HDMI2 (CN3) audio or the primary input (CN15/CN16) or any of 3 additional audio inputs (CN7) or turns it OFF
- **DISPLAYPORT:** Assigns the DP audio input to either the internal DP (CN1) audio or the primary input (CN15/CN16) or any of 3 additional audio inputs (CN7) or turns it OFF
- **COMPOSITE1:** Assigns the Composite1 audio input to either the primary input (CN15/CN16) or any of 3 additional audio inputs (CN7) or turns it OFF
- COMPOSITE2: Assigns the Composite2 audio input to either the primary input (CN15/CN16) or any of 3 additional audio inputs (CN7) or turns it OFF
- **S-VIDEO1:** Assigns the S-Video1 audio input to either the primary input (CN15/CN16) or any of 3 additional audio inputs (CN7) or turns it OFF
- **S-VIDEO2:** Assigns the S-Video2 audio input to either the primary input (CN15/CN16) or any of 3 additional audio inputs (CN7) or turns it OFF
- **COMPONENT:** Assigns the Component audio input to either the primary input (CN15/CN16) or any of 3 additional audio inputs (CN7) or turns it OFF

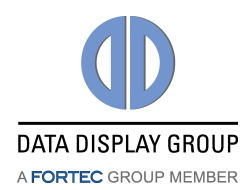

# 7.4 Sub-Menu "Position Settings"

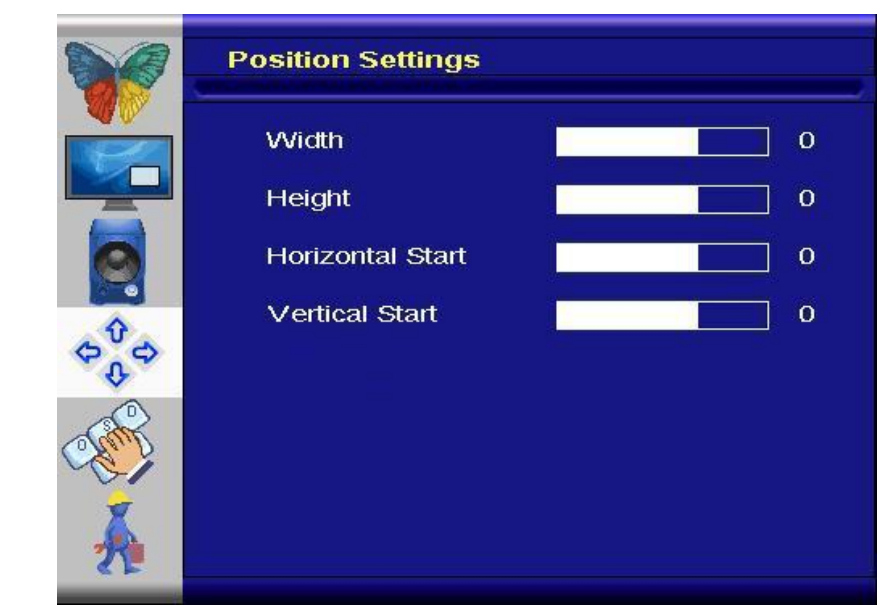

**Figure 7.4.a** "Position Settings" menu for video mode of HDMI, s-video, composite and component inputs.

Width: Adjusts total width of the image by stretching or shrinking.

**Height:** Adjusts total height of the image by stretching or shrinking.

**Horizontal Start:** Changes the starting point of the image horizontally, without altering height.

**Vertical Start**: Changes the starting point of the image vertically, without altering width.

|                    | Position Settings |   |   |
|--------------------|-------------------|---|---|
|                    | Auto Adjustment   |   | ¢ |
|                    | Image Position    |   |   |
|                    | Phase             | - | 0 |
| Ŷ                  | Clocks/Line       |   | 0 |
| \$ <sup>4</sup> \$ | Advanced          | Þ |   |
| A A                |                   |   |   |
| A                  |                   |   |   |

Figure 7.4.b : "Position Settings" Menu for VGA

Auto Adjustment: Performs auto-adjust function on the image.

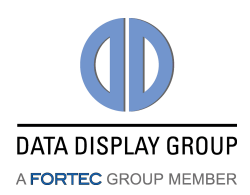

#### **Image Position:** Used to alter placement of the image.

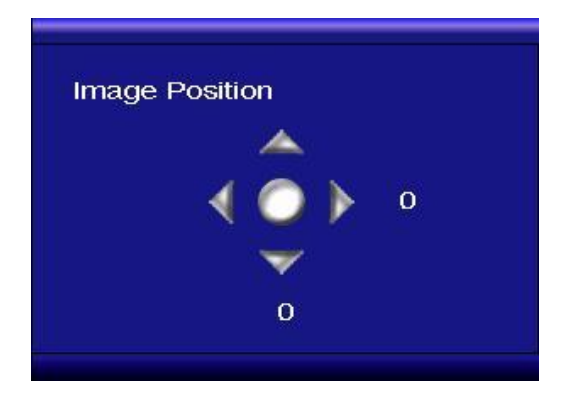

- Phase:This function is a slider to adjust the sampling phase of the analog<br/>interface. For optimum image quality, input pixels should be sampled at the<br/>ideal sampling points.
- **Clocks/Line:** This function is a slider to adjust the sample clock of the analog interface. This is helpful for improving the image quality for non-standard display modes.

#### Advanced:

|                           | Position Settings |      |    |
|---------------------------|-------------------|------|----|
|                           | X350/400@70/85Hz  | 640  | ¢  |
|                           | X768@60Hz         | 1280 | ÷  |
|                           | X1050@60Hz        | 1400 | \$ |
| $\phi^{0}_{\varphi} \phi$ |                   |      |    |
| A Contraction             |                   |      |    |
| Å                         |                   |      |    |

This function can be used to manually force some of the widely used difficult-to-detect modes which can be mis-interpreted by the controller.

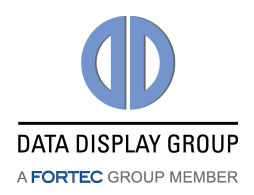

#### (For graphics mode of HDMI)

|        | Position Settings |       |    |
|--------|-------------------|-------|----|
|        | 1080p             | Video | ¢  |
|        | 720p              | Video | \$ |
|        |                   |       |    |
| \$\$\$ |                   |       |    |
| A A    |                   |       |    |
| Å      |                   |       |    |

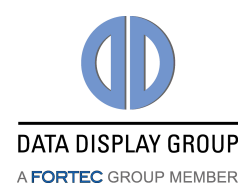

# 7.5 Sub-Menu "OSD Settings"

|                    | OSD Settings    |     |    |
|--------------------|-----------------|-----|----|
|                    | Horizontal      | 1   | 0  |
|                    | Vertical        |     | 0  |
|                    | Blend           |     | 0  |
| û ∎e               | Time Out        |     | 0  |
| \$ <sup>\$\$</sup> | Horizontal Flip | Off | ¢  |
| AN                 | Vertical Flip   | Off | ¢  |
|                    | Rotation        | Off | \$ |
|                    | Osd Zoom        | Off | ¢  |
|                    |                 |     |    |

| Horizontal:      | This function can be used to move the OSD window on a horizontal line.     |
|------------------|----------------------------------------------------------------------------|
| Vertical:        | This function can be used to move the OSD window on a horizontal line.     |
| Blend:           | This function can be used to change the transparency of the OSD window.    |
| Time Out:        | This function determines after how many seconds the OSD will close itself. |
| Horizontal Flip: | Flips the OSD on the horizontal.                                           |
| Vertical Flip:   | Flips the OSD on the vertical.                                             |
| Rotation:        | Rotates the OSD                                                            |
| OSD Zoom:        | Changes OSD size                                                           |

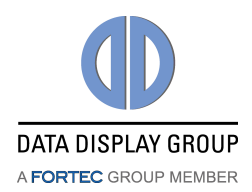

# 7.6 Sub-Menu "Setup"

|        | Setup               |        |                 |
|--------|---------------------|--------|-----------------|
|        | Factory Reset       | No     | ¢               |
|        | Speed Mode          | No     | ÷               |
|        | Show Menu Of        | Main   | •               |
| ÷      | Input Search        | Off    | • • • • • • • • |
| \$\$\$ | Auto Brightness     | Off    | \$              |
|        | Main Input ( RGB+CS | ): 0X0 | @ 0 Hz(i)       |
|        | Pip Input ( RGB+CS  | ): 0X0 | @ 0 Hz(i)       |
| 2      | Firmware Version    | : V0.0 |                 |
| 7      | OSD Version         |        |                 |

**Factory Reset:** This function can be used to load back factory-loaded values.

**Speed Mode:** In graphics mode, fast image transfer is supported.

- **Show Menu Of:** Changes the menu between main image and PIP if the PIP mode is on.
- **Input Search:** Toggles input search on/off.
- Auto Brightness: (Optional) Toggles automatic brightness control through external light sensor on/off.

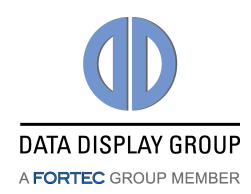

# 8. Supported Input Modes

The PrismaMEDIA-II can support the following input modes.

# 8.1 S-Video – CVBS

There are two S-Video and two CVBS connections through the side video connector CN14. The following table shows the basic characteristics of the supported standard video formats.

| Resolution               |
|--------------------------|
| 720 x 480 @ 30(i) (NTSC) |
| 720 x 576 @ 25(i) (PAL)  |

### 8.2 Component

The PrismaMEDIA-II accepts Component Video Input (YPbPr) through the side video connector CN14.

| Resolution        | Resolution         |  |  |
|-------------------|--------------------|--|--|
| 720 x 240 @ 30(i) | 1920 x 540 @ 25(i) |  |  |
| 720 x 480 @ 60    | 1920 x 540 @ 30(i) |  |  |
| 720 x 288 @ 25(i) | 1920 x 1080 @ 25   |  |  |
| 720 x 576 @ 50    | 1920 x 1080 @ 30   |  |  |
| 1280 x 720 @ 50   | 1920 x 1080 @ 50   |  |  |
| 1280 x 720 @ 60   | 1920 x 1080 @ 60   |  |  |

### 8.3 VGA

The PrismaMEDIA-II is equipped with one VGA connector CN502. The factory preset supported input modes include:

| Resolution                | Resolution                 |  |  |  |
|---------------------------|----------------------------|--|--|--|
| 640 x 480 @ 60 Hz (VESA)  | 1366 x 768 @ 60 Hz         |  |  |  |
| 800 x 600 @ 60 Hz (VESA)  | 1368 x 768 @ 60 Hz         |  |  |  |
| 1024 x 768 @ 60 Hz (VESA) | 1600 x 1200 @ 60 Hz (VESA) |  |  |  |
| 1280 x 768 @ 60 Hz        | 1920 x 1200 @ 60 Hz        |  |  |  |
| 1280 x 1024 @ 60 Hz       | 1920 x 1080 @ 60 Hz        |  |  |  |
| (VESA)                    |                            |  |  |  |
| 1360 x 768 @ 60 Hz        |                            |  |  |  |

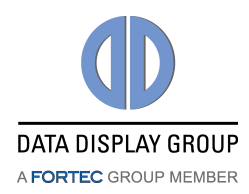

# 8.4 HDMI – Graphics

The PrismaMEDIA-II is equipped with two HDMI connectors CN2 and CN3. The factory preset supported input modes include:

| Resolution               | Resolution          |  |  |
|--------------------------|---------------------|--|--|
| 640 x 480 @ 60 Hz (VESA) | 1366 x 768 @ 60 Hz  |  |  |
| 800 x 600 @ 60 Hz (VESA) | 1368 x 768 @ 60 Hz  |  |  |
| 1024 x 768 @ 60 Hz       | 1600 x 1200 @ 60 Hz |  |  |
| (VESA)                   | (VESA)              |  |  |
| 1280 x 768 @ 60 Hz       | 1920 x 1200 @ 60 Hz |  |  |
| 1280 x 1024 @ 60 Hz      | 1920 x 1080 @ 60 Hz |  |  |
| (VESA)                   |                     |  |  |
| 1360 x 768 @ 60 Hz       |                     |  |  |

## 8.5 HDMI – Video

The factory preset supported input modes include:

| Resolution      | Resolution       |  |  |  |  |
|-----------------|------------------|--|--|--|--|
| 720 x 480 @ 60  | 1920 x 1080 @ 24 |  |  |  |  |
| 720 x 576 @ 50  | 1920 x 1080 @ 50 |  |  |  |  |
| 1280 x 720 @ 50 | 1920 x 1080 @ 60 |  |  |  |  |
| 1280 x 720 @ 60 |                  |  |  |  |  |

# 8.6 SDI (Option)

The PrismaMEDIA-II can optionally be equipped with one SDI connector CN4. The factory preset supported input modes include:

| Resolution      | Resolution       |  |  |  |
|-----------------|------------------|--|--|--|
| 720 x 480 @ 60  | 1920 x 1080 @ 24 |  |  |  |
| 720 x 576 @ 50  | 1920 x 1080 @ 50 |  |  |  |
| 1280 x 720 @ 50 | 1920 x 1080 @ 60 |  |  |  |
| 1280 x 720 @ 60 |                  |  |  |  |

### 8.7 DP

The PrismaMEDIA-II is equipped with one DP connector CN1. The factory preset supported input modes include:

| Resolution               | Resolution          |
|--------------------------|---------------------|
| 640 x 480 @ 60 Hz (VESA) | 1366 x 768 @ 60 Hz  |
| 800 x 600 @ 60 Hz (VESA) | 1368 x 768 @ 60 Hz  |
| 1024 x 768 @ 60 Hz       | 1600 x 1200 @ 60 Hz |
| (VESA)                   | (VESA)              |
| 1280 x 1024 @ 60 Hz      | 1920 x 1200 @ 60 Hz |
| (VESA)                   |                     |
| 1360 x 768 @ 60 Hz       | 1920 x 1080 @ 60 Hz |

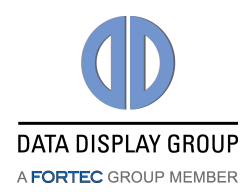

# 9. Audio Support

There are 4 pairs of audio L/R inputs and 2W audio L/R output.

# 9.1 Audio Input

- Digital Inputs (embedded into Video interfaces and assigned to the corresponding Video input)
  - DisplayPort (DP)
  - HDMI-1
  - HDMI-2
  - 3G-SDI Audio not supported
- Analog Inputs
  - Main analog stereo audio input (CN15 / CN16) Default input for VGA, analog video inputs and SDI.
  - Three auxiliary analog stereo audio inputs (CN7) No default assignment. Customer can assign VGA, analog video inputs or SDI to these auxiliary audio ports.

### 9.2 Audio Output

- Analog output via line output on CN5, CN6 is standard
- Output level 700 mV<sub>eff</sub> (2  $V_{pp}$ ) into 10 k $\Omega$  load
- Optionally, an integrated stereo amplifier can be assembled (2x2W) for loudspeaker Output on CN5 , CN6
- Additional GPIO with mute function for external high-power amplifier available on request (customized firmware)

# 9.3 Extended Audio Input Assignment

- On project base there is the possibility to assign the three additional audio inputs (CN7) to any of the available video inputs
- This may be done hardcoded (customer specific firmware) or selectable through the OSD (On-Screen-Display) user interface

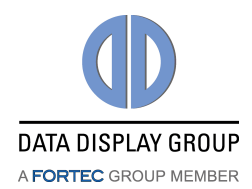

# **10.** Absolute Maximum Ratings

| Item                  | Symbol                 | Min. | Max. | Unit | Note   |
|-----------------------|------------------------|------|------|------|--------|
| Supply Voltage        | V <sub>in (12 V)</sub> | 11.7 | 16   | VDC  | 1, 2,3 |
|                       | V <sub>in (24 V)</sub> | 18   | 28   | VDC  | 1,3,4  |
| Storage Temperature   | T <sub>St</sub>        | -35  | +85  | °C   |        |
| Operating Temperature | T <sub>Op</sub>        | 0    | +70  | °C   |        |

**Note (1)** Within operating temperature range.

**Note (2)** Supply voltage limits are for the PrismaMEDIA-II, panel/inverter supply limits must be met as well, if the panel is +12V and the inverter is to be powered through the PrismaMEDIA-II board.

**Note (3)** Permanent damage to the device may occur if maximum values are exceeded. **Note (4)** Supply voltage limits are for the PrismaMEDIA-II; inverter supply limits must be met as well, if the inverter is to be powered through the PrismaMEDIA-II board.

There are two hardware versions of the PrismaMEDIA-II. One is for 12V input, and the other for 24V input. The following labels that can be seen on the products will tell the required input voltage. Also, the 'DISPLAY' and 'INVERTER' words show what is included in the kit. If the display has an integrated inverter, the label will say only 'DISPLAY'. If there is an external inverter in the kit, the label will say both 'DISPLAY' and 'INVERTER'.

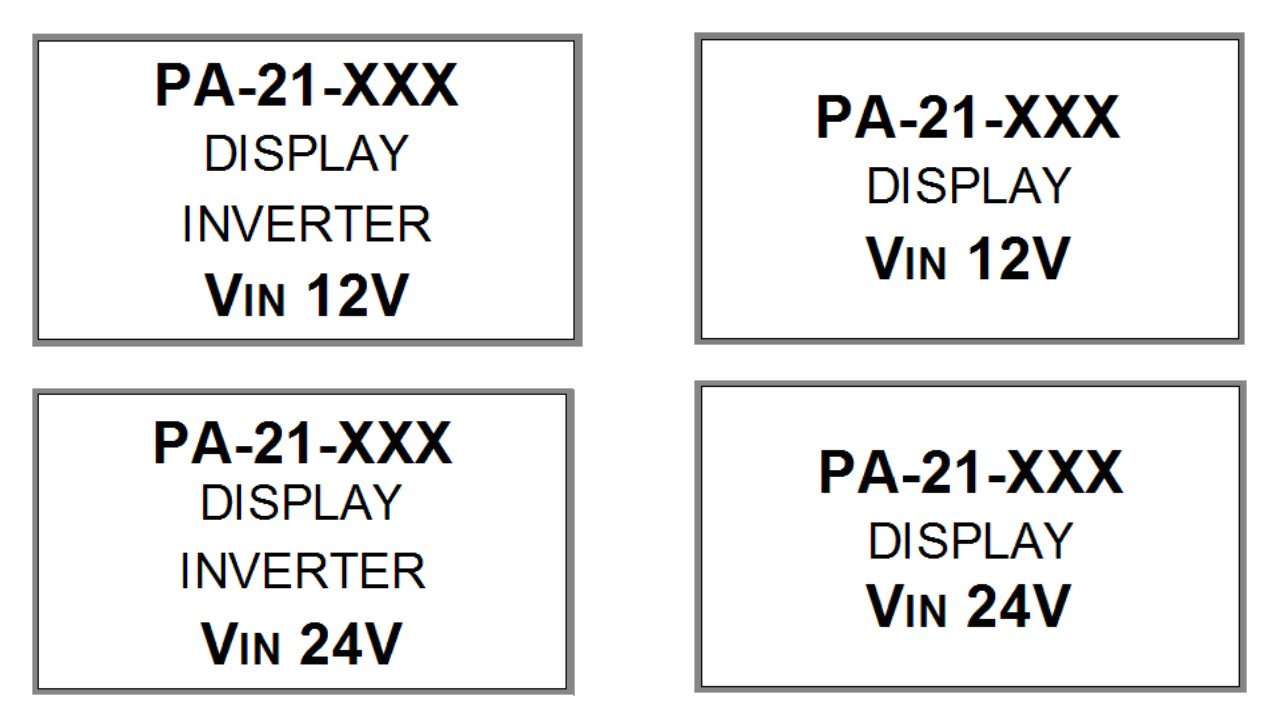

For example, the lower right label means the display has an integrated inverter, and the input voltage of the PrismaMEDIA-II has to be 24V.

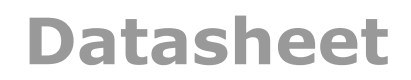

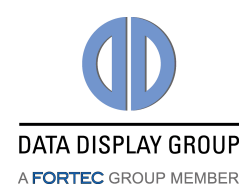

# **11.** Electrical Characteristics

Remark: All values are average values of repeated measurements. Other PrismaMEDIA-II types or PrismaMEDIA-II/panel combinations can have different electrical characteristics.

#### +12V input voltage:

| Item                                           | Condition  | MIN. | TYP. | MAX. | Unit | Note |
|------------------------------------------------|------------|------|------|------|------|------|
| Supply Voltage                                 |            | 11.7 | 12.0 | 13.2 | VDC  | 1    |
| Current Consumption (12V)                      | Power-OFF  | 65   | 69   | 73   | mA   | 2    |
|                                                | Sleep mode | 360  | 380  | 405  | mA   | 2    |
|                                                | Board only | 540  | 566  | 600  | mA   | 2    |
| (CMO G150X1-L02 with<br>BL1502044-06 inverter) | XGA        | 1.55 | 1.58 | 1.62 | A    | 2    |
| (Samsung LTA400HT-<br>L03)                     | WUXGA      | 1.35 | 1.4  | 1.45 | A    | 2,3  |

#### +24V input voltage:

| Item                       | Condition  | MIN. | TYP. | MAX. | Unit | Note |
|----------------------------|------------|------|------|------|------|------|
| Supply Voltage             |            | 21.6 | 24.0 | 26.5 | VDC  | 1    |
| Current Consumption (24V)  | Power-OFF  | 48   | 49   | 55   | mA   | 2    |
|                            | Sleep mode | 210  | 220  | 230  | mA   | 2    |
|                            | Board only | 290  | 302  | 320  | mA   | 2    |
| (Samsung LTA400HT-<br>L03) | WUXGA      | 0.66 | 0.69 | 0.71 | A    | 2,3  |

1) Supply voltage limits are for the PrismaMEDIA-II, inverter supply limits must be met as well, if the inverter is to be powered through the PrismaMEDIA-II board.

2) Control circuitry not assembled, standard board.

3) Inverter (24V) is externally powered. This value is for panel-power and board only.

4) All measurements done at 25°C ambient temperature.

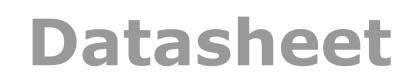

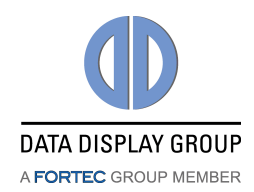

# 12. Input Connectors

| DISF | DISPLAYPORT CONNECTOR CN1 |                 |  |  |  |
|------|---------------------------|-----------------|--|--|--|
| Pin  | Signal                    | Description     |  |  |  |
| 1    | DP3IN                     | Pair-3 negative |  |  |  |
| 2    | GND                       | Ground          |  |  |  |
| 3    | DP3+_IN                   | Pair-3 positive |  |  |  |
| 4    | DP2IN                     | Pair-2 negative |  |  |  |
| 5    | GND                       | Ground          |  |  |  |
| 6    | DP2+_IN                   | Pair-2 positive |  |  |  |
| 7    | DP1IN                     | Pair-1 negative |  |  |  |
| 8    | GND                       | Ground          |  |  |  |
| 9    | DP1+_IN                   | Pair-1 positive |  |  |  |
| 10   | DP0IN                     | Pair-0 negative |  |  |  |

| HDM | HDMI CONNECTOR-1 CN2 |                              |  |
|-----|----------------------|------------------------------|--|
| Pin | Signal               | Description                  |  |
| 1   | TMDS2+               | Differential TMDS Data<br>2+ |  |
| 2   | GND                  | Ground                       |  |
| 3   | TMDS2-               | Differential TMDS Data<br>2- |  |
| 4   | TMDS1+               | Differential TMDS Data<br>1+ |  |
| 5   | GND                  | Ground                       |  |
| 6   | TMDS1-               | Differential TMDS Data<br>1- |  |
| 7   | TMDS0+               | Differential TMDS Data<br>0+ |  |
| 8   | GND                  | Ground                       |  |
| 9   | TMDS0-               | Differential TMDS Data<br>0- |  |
| 10  | TMDSCLK+             | Differential TMDS<br>Clock+  |  |

| Pin | Signal       | Description       |
|-----|--------------|-------------------|
| 11  | GND          | Ground            |
| 12  | DP0+_IN      | Pair-0 positive   |
| 13  | GND          | Ground            |
| 14  | GND          | Ground            |
| 1 5 |              | Aux channel       |
| 12  | DPA+_IN      | positive          |
| 16  | GND          | Ground            |
| 17  |              | Aux channel       |
| 17  | DPAIN        | negative          |
| 18  | HPD          | Hot Plug Detect   |
| 19  | Power Return | Return for +3.3V  |
| 20  | +3.3V_DP     | DisplayPort +3.3V |

| Pin | Signal   | Description                    |
|-----|----------|--------------------------------|
| 11  | GND      | Ground                         |
| 12  | TMDSCLK- | Differential TMDS<br>Clock-    |
| 13  | CEC      | Consumer Electronic<br>Control |
| 14  | Reserved |                                |
| 15  | HDMI_SCL | DDC Clock                      |
| 16  | HDMI_SDA | DDC Data                       |
| 17  | GND      | Ground                         |
| 18  | HDMI_VCC | +5V                            |
| 19  | Hot Plug | Hot Plug Detection             |

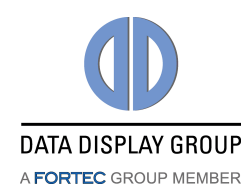

| HDM | HDMI CONNECTOR-2 CN3 |                              |  |
|-----|----------------------|------------------------------|--|
| Pin | Signal               | Description                  |  |
| 1   | TMDS2+               | Differential TMDS Data<br>2+ |  |
| 2   | GND                  | Ground                       |  |
| 3   | TMDS2-               | Differential TMDS Data<br>2- |  |
| 4   | TMDS1+               | Differential TMDS Data<br>1+ |  |
| 5   | GND                  | Ground                       |  |
| 6   | TMDS1-               | Differential TMDS Data<br>1- |  |
| 7   | TMDS0+               | Differential TMDS Data<br>0+ |  |
| 8   | GND                  | Ground                       |  |
| 9   | TMDS0-               | Differential TMDS Data<br>0- |  |
| 10  | TMDSCLK+             | Differential TMDS<br>Clock+  |  |

| SDI CONNECTOR CN4 (optinal) |           |                            |
|-----------------------------|-----------|----------------------------|
| Pin                         | Signal    | Description                |
| Center                      | SDI Video | Serial Digital Interface V |

| SECO<br>CN7 | SECONDARY AUDIO INPUT CONNECTOR<br>CN7 |                           |  |
|-------------|----------------------------------------|---------------------------|--|
| Pin         | Signal                                 | Description               |  |
| 1           | AUD_L2_IN                              | Audio input channel 2 le  |  |
| 2           | GND                                    | Ground                    |  |
| 3           | AUD_R2_IN                              | Audio input channel 2 rig |  |
| 4           | GND                                    | Ground                    |  |
| 5           | AUD_L3_IN                              | Audio input channel 3 le  |  |
| 6           | GND                                    | Ground                    |  |

| LOW POWER UART CONNECTOR CN8 |        |                   |
|------------------------------|--------|-------------------|
| Pin                          | Signal | Description       |
| 1                            | TX_LPM | Serial Output     |
| 2                            | RX_LPM | Serial Input      |
| 3                            | +3.3V  | 3.3V Power supply |

| OSD | OSD CONTROL PANEL CONNECTOR CN9 |                                 |  |
|-----|---------------------------------|---------------------------------|--|
| Pin | Signal                          | Description                     |  |
| 1   | +3.3V_LBAD<br>C                 | LBADC power line                |  |
| 2   | GND                             | Ground                          |  |
| 3   | LBADC_IN2                       | +3.3V supply                    |  |
| 4   | GND                             | Ground                          |  |
| 5   | LED_RED                         | Status LED red<br>(signal good) |  |

| Pin | Signal   | Description                    |
|-----|----------|--------------------------------|
| 11  | GND      | Ground                         |
| 12  | TMDSCLK- | Differential TMDS<br>Clock-    |
| 13  | CEC      | Consumer Electronic<br>Control |
| 14  | Reserved |                                |
| 15  | HDMI_SCL | DDC Clock                      |
| 16  | HDMI_SDA | DDC Data                       |
| 17  | GND      | Ground                         |
| 18  | HDMI_VCC | +5V                            |
| 19  | Hot Plug | Hot Plug Detection             |

| Pin  | Signal | Description |
|------|--------|-------------|
| Body | GND    | Ground      |

| Pin | Signal    | Description               |
|-----|-----------|---------------------------|
| 7   | AUD_R3_IN | Audio input channel 3 rig |
| 8   | GND       | Ground                    |
| 0   | AUD_L4_I  | Audio input channel 4     |
| 9   | Ν         | left                      |
| 10  | GND       | Ground                    |
| 1.1 | AUD_R4_I  | Audio input channel 4     |
| 11  | Ν         | right                     |
| 12  | GND       | Ground                    |

| Pin | Signal | Description     |
|-----|--------|-----------------|
| 4   | +5V    | 5V Power supply |
| 5   | GND    | Ground          |

| Pin | Signal       | Description   |
|-----|--------------|---------------|
|     |              | Status LED    |
| 6   | LED_GREEN    | green         |
|     |              | (signal good) |
| 7   | POWER_ON/OFF |               |
| 8   | +3.3V        | +3.3V power   |
| 9   | +5V          | +5V power     |
| 10  | GND          | Ground        |

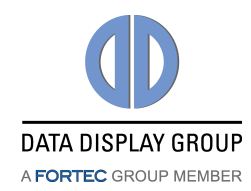

| INTE | INTERFACE MODULE CONNECTOR CN13 |                        |  |
|------|---------------------------------|------------------------|--|
| Pin  | Signal                          | Description            |  |
| 1    | +3.3V_SW                        | 3.3V switched power su |  |
| 2    | SCL                             | I2C clock              |  |
| 3    | SDA                             | I2C data               |  |

| VID | VIDEO INPUT CONNECTOR CN14 |                    |  |
|-----|----------------------------|--------------------|--|
| Pin | Signal                     | Description        |  |
| 1   | Pb_IN                      | Component video Pb |  |
| 2   | GND                        | Ground             |  |
| 3   | Y_IN                       | Component video Y  |  |
| 4   | GND                        | Ground             |  |
| 5   | Pr_IN                      | Component video Pr |  |
| 6   | GND                        | Ground             |  |
| 7   | CVBS1_IN                   | CVBS input 1       |  |
| 8   | GND                        | Ground             |  |
| 9   | CVBS2_IN                   | CVBS input 2       |  |
| 10  | GND                        | Ground             |  |

| AUDIO LEFT IN CONNECTOR CN15 |           |               |
|------------------------------|-----------|---------------|
| Pin                          | Signal    | Description   |
| Center                       | AUD_L1_IN | Left audio in |

| AUDIO RIGHT IN CONNECTOR CN16 |           |                |
|-------------------------------|-----------|----------------|
| Pin                           | Signal    | Description    |
| Center                        | AUD_R1_IN | Right audio in |

| LIGHT SENSOR CONNECTOR CN17 |        |             |
|-----------------------------|--------|-------------|
| Pin                         | Signal | Description |
| 1                           | +3.3V  | +3.3V power |
| 2                           | GND    | Ground      |

| Remote control IR-amplifier connector<br>CN200 |        |                     |
|------------------------------------------------|--------|---------------------|
| Pin                                            | Signal | Description         |
| 1                                              | IR     | Amplified IR signal |
| 2                                              | +3.3V  | 3.3V Power supply   |

| RGB – ANALOG INPUT CONNECTOR<br>CN502 |        |               |
|---------------------------------------|--------|---------------|
| Pin                                   | Signal | Description   |
| 1                                     | RED    | Analog Red    |
| 2                                     | GREEN  | Analog Green  |
| 3                                     | BLUE   | Analog Blue   |
| 4                                     | NC     | Not connected |
| 5                                     | GND    | Ground        |
| 6                                     | GND    | Ground        |
| 7                                     | GND    | Ground        |
| 8                                     | GND    | Ground        |

| Pin | Signal      | Description |
|-----|-------------|-------------|
| 4   | INTRFC_GPIC |             |
| 5   | GND         | Ground      |

| Pin | Signal            | Description      |
|-----|-------------------|------------------|
| 11  | S-VIDEO1-<br>Y_IN | S-Video 1 luma   |
| 12  | GND               | Ground           |
| 13  | S-VIDEO1-<br>C_IN | S-Video 1 chroma |
| 14  | GND               | Ground           |
| 15  | S-VIDEO2-<br>Y_IN | S-Video 2 luma   |
| 16  | GND               | Ground           |
| 17  | S-VIDEO2-<br>C_IN | S-Video 2 chroma |
| 18  | GND               | Ground           |
| 19  | +5V               | +5V power        |
| 20  | GND               | Ground           |

| Pin  | Signal | Description |
|------|--------|-------------|
| Body | GND    | Ground      |

| Pin  | Signal | Description |
|------|--------|-------------|
| Body | GND    | Ground      |

| Pin | Signal | Description |
|-----|--------|-------------|
| 3   | SCL    | I2C clock   |
| 4   | SDA    | I2C data    |

| Pin | Signal | Description     |
|-----|--------|-----------------|
| 3   | +5V    | 5V Power supply |
| 4   | GND    | Ground          |

| Pin | Signal  | Description              |
|-----|---------|--------------------------|
| 9   | VGA_5V  | Fused VCC                |
| 10  | GND     | Ground                   |
| 11  | NC      | Not Connect              |
| 12  | VGA_SDA | DDC Data                 |
| 13  | HSYNC   | Horizontal Sync<br>Input |
| 14  | VSYNC   | Vertical Sync Input      |
| 15  | VGA_SCL | DDC Clock                |
|     |         |                          |

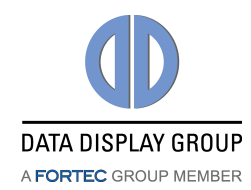

| System Control LED out CN600<br>(optional) |           |                       |
|--------------------------------------------|-----------|-----------------------|
| Pin                                        | Signal    | Description           |
| 1                                          | +3.3V     | 3.3V Power supply     |
| 2                                          | LED_DISPL | Display status check  |
| 3                                          | LED_INV   | Inverter status check |

| Remote System Control Program<br>CN601 (optional) |           |             |
|---------------------------------------------------|-----------|-------------|
| Pin                                               | Signal    | Description |
| 1                                                 | MISO      |             |
| 2                                                 | +3.3V     |             |
| 3                                                 | PWM_FAN_E |             |

| Secondary controller serial connection<br>CN606 (opt.) |             |                      |
|--------------------------------------------------------|-------------|----------------------|
| Pin                                                    | Signal      | Description          |
| 1                                                      | RX_ARCB_IN  | ATMega168 serial in  |
| 2                                                      | TX_ARCB_OUT | ATMega168 serial out |
| 3                                                      | NC          | Not connected        |

| GProbe debug connector CN701 |        |                   |
|------------------------------|--------|-------------------|
| Pin                          | Signal | Description       |
| 1                            | ТХ     | Serial Output     |
| 2                            | RX     | Serial Input      |
| 3                            | +3.3V  | 3.3V Power supply |

| SERIAL COMMUNICATION CON. CN702 |             |                       |
|---------------------------------|-------------|-----------------------|
| Pin                             | Signal      | Description           |
| 1                               | T1_OUT /    | RS232 / serial output |
| T                               | TXD         | port                  |
| 2                               | R1_IN / RXD | RS232 / serial input  |
| 2                               |             | port                  |
| 3                               | NC          | Not connected         |
| 4                               | NC          | Not connected         |
| 5                               | NC          | Not connected         |
| 6                               | NC          | Not connected         |
| 7                               | DCD         | Not connected         |

| Pin | Signal | Description   |
|-----|--------|---------------|
| 4   | NC     | Not connected |
| 5   | GND    | Ground        |
|     |        |               |

| Pin | Signal     | Description |
|-----|------------|-------------|
| 4   | PRX_CTRL   |             |
| 5   | RESET_ARCB |             |
| 6   | GND        |             |

| Pin | Signal | Description   |
|-----|--------|---------------|
| 4   | NC     | Not connected |
| 5   | NC     | Not connected |
| 6   | GND    | Ground        |

| Pin | Signal | Description     |
|-----|--------|-----------------|
| 4   | +5V    | 5V Power supply |
| 5   | GND    | Ground          |
|     |        |                 |

| Pin | Signal | Description      |
|-----|--------|------------------|
| 8   | DSR    | Not connected    |
| 9   | RTS    | Not connected    |
| 10  | DTR    | Not connected    |
| 11  | CTS    | Not connected    |
| 12  | +5V    | +5V power supply |
| 13  | GND    | Ground           |
| 14  | NC     | Not connected    |

\* RS232 Rx / Tx signals: +/-12V typical, +/-5V minimum, and +/-15V absolute maximum rating.

| External Current Sense Connector<br>CN708 (opt.) |                |                   |
|--------------------------------------------------|----------------|-------------------|
| Pin                                              | Signal         | Description       |
| 1                                                | +3.3V          | 3.3V Power supply |
| 2                                                | GND            | Ground            |
| 3                                                | EXT BOARD DETE |                   |

| Pin | Signal        | Description   |
|-----|---------------|---------------|
| 4   | VCC_INV_SENS_ |               |
| 5   | NC            | Not connected |

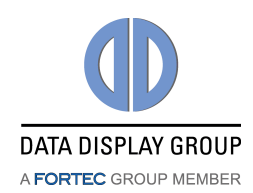

| POWER SUPPLY CONNECTOR CN800<br>(optional) |           |                                             |
|--------------------------------------------|-----------|---------------------------------------------|
| Pin                                        | Signal    | Description                                 |
| Center                                     | +12V/+24V | 12V/24V Power supply<br>( <b>up to 3A</b> ) |
| Bottom                                     | GND       | Ground                                      |

| POWER SUPPLY CONNECTOR CN800# |           |                                        |
|-------------------------------|-----------|----------------------------------------|
| Pin                           | Signal    | Description                            |
| 1,2                           | +12V/+24V | 12V Power supply<br>( <b>up to 7A)</b> |
| 3,4                           | GND       | Ground                                 |

| POW | POWER SUPPLY CONNECTOR CN801 |                         |  |
|-----|------------------------------|-------------------------|--|
| Pin | Signal                       | Description             |  |
| 1   | +5V                          | 5V Power supply (option |  |
| 2   | GND                          | Ground                  |  |

| PSU-LOW-POWER SUPPLY CONNECTOR<br>CN802 |          |                         |
|-----------------------------------------|----------|-------------------------|
| Pin                                     | Signal   | Description             |
| 1                                       | +5\/ PSU | +5V supply from PSU's s |
| -                                       | 131_130  | mode lowe power output  |

| Pin | Signal    | Description                                 |
|-----|-----------|---------------------------------------------|
| 3   | +12V/+24V | 12V/24V Power supply<br>( <b>up to 5A</b> ) |

| F | Pin | Signal | Description |
|---|-----|--------|-------------|
| 2 | 2   | GND    | Ground      |

# **13.** Output Connectors

Connectors CN5, CN6 have different pinout depending on actual configuration! Please check your configuration (line out only or speaker output with integrated power amplifier) to determine actual pinout used!

| LINE/SPEAKER LEFT OUT CONNECTOR<br>CN5 |        |                                              |
|----------------------------------------|--------|----------------------------------------------|
| Pin                                    | Signal | Description                                  |
| 1                                      | +OUT_A | Line: Ground<br>Speaker: Left audio positive |

| LINE/SPEAKER RIGHT OUT CONNECTOR<br>CN6 |        |                                             |
|-----------------------------------------|--------|---------------------------------------------|
| Pin                                     | Signal | Description                                 |
| 1                                       | +OUT_B | Line: Ground<br>Speaker: Right audio positi |

| Pin | Signal | Description              |
|-----|--------|--------------------------|
| 2   | -OUT_A | Line: Left audio output  |
|     |        | Speaker: Left audio nega |

| Pin | Signal | Description                                           |
|-----|--------|-------------------------------------------------------|
| 2   | -OUT_B | Line: Right audio output<br>Speaker: Right audio nega |

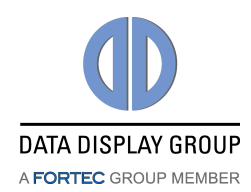

| LVDS | LVDS CONNECTOR CN10 |                      |  |
|------|---------------------|----------------------|--|
| Pin  | Signal              | Description          |  |
| 1    |                     | Switched panel power |  |
|      | SVCC                | supply +3,3V/ +5V/   |  |
| 2    |                     | +12V (fused)         |  |
| 3    | CND                 | Creved               |  |
| 4    | GND                 | Ground               |  |
| 5    | TXB3+               | LVDS data 1st pixel  |  |
| 6    | TXB3-               | LVDS data 1st pixel  |  |
| 7    | TXBCL+              | LVDS clock 1st pixel |  |
| 8    | TXBCL-              | LVDS clock 1st pixel |  |
| 9    | TXB2+               | LVDS data 1st pixel  |  |
| 10   | TXB2-               | LVDS data 1st pixel  |  |
| 11   | TXB1+               | LVDS data 1st pixel  |  |
| 12   | TXB1-               | LVDS data 1st pixel  |  |
| 13   | TXB0+               | LVDS data 1st pixel  |  |

| Pin | Signal | Description                |
|-----|--------|----------------------------|
| 14  | TXB0-  | LVDS data 1st pixel        |
| 15  | TXA3+  | LVDS data 2nd pixel        |
| 16  | TXA3-  | LVDS data 2nd pixel        |
| 17  | TXACL+ | LVDS clock 2nd pixel       |
| 18  | TXACL- | LVDS clock 2nd pixel       |
| 19  | TXA2+  | LVDS data 2nd pixel        |
| 20  | TXA2-  | LVDS data 2nd pixel        |
| 21  | TXA1+  | LVDS data 2nd pixel        |
| 22  | TXA1-  | LVDS data 2nd pixel        |
| 23  | TXA0+  | LVDS data 2nd pixel        |
| 24  | TXA0-  | LVDS data 2nd pixel        |
| 25  | EBKL   | Enable backlight<br>signal |
|     |        |                            |

\*LVDS channels A and B can be swapped upon request from customer.

| SECONDARY LVDS CONNECTOR for 10-bit<br>CN11 |        |                     |
|---------------------------------------------|--------|---------------------|
| Pin                                         | Signal | Description         |
| 1                                           | GND    | Ground              |
| 2                                           | TXB4+  | LVDS data 1st pixel |
| 3                                           | TXB4-  | LVDS data 1st pixel |
| 4                                           | TXA4+  | LVDS data 2nd pixel |

| Pin        | Signal    | Description         |
|------------|-----------|---------------------|
| 5          | TXA4-     | LVDS data 2nd pixel |
| <b>C</b> * | LVDS_OPT_ | +3.3V/GND           |
| 6*         | 1         | selectable          |
| 7.4        | LVDS_OPT_ | +3.3V/GND           |
| /*         | 2         | selectable          |
| 0*         | LVDS_OPT_ | +5V/+3.3V/GND       |
| δ↑         | 3         | selectable          |

\* +3.3V not available during full power-off mode

| GSM MODULE CONNECTOR CN12 |        |                 |
|---------------------------|--------|-----------------|
| Pin                       | Signal | Description     |
| 1                         | +5V    | 5V power supply |
| 2                         | SCL    | I2C clock       |
| 3                         | SDA    | I2C data        |

| Pin | Signal   | Description |
|-----|----------|-------------|
| 4   | GSM_GPIO |             |
| 5   | GND      | Ground      |

| PANEL EXTRA POWER CONNECTOR CN20 |                                 |                                                      |
|----------------------------------|---------------------------------|------------------------------------------------------|
| Pin                              | Signal                          | Description                                          |
| 4,5                              | GND                             | Ground                                               |
| 2,3                              | SVCC                            | Switched panel power supply +3,3V/ +5V/ +12V (fused) |
| 1                                | Jumper<br>selectable<br>voltage | Selectable +3.3V/+5V/GND                             |

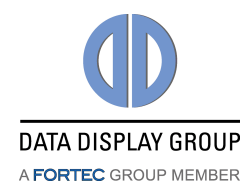

| COAXIAL AUDIO OUT CON. CN503 |        |                   |  |
|------------------------------|--------|-------------------|--|
| Pin                          | Signal | Description       |  |
| Center                       | S/PDIF | Digital Audio Out |  |

| Pin  | Signal | Description |
|------|--------|-------------|
| Body |        |             |

| BACKLIGHT SUPPLY CONNECTOR CN700 |           |                          |
|----------------------------------|-----------|--------------------------|
| Pin                              | Signal    | Description              |
| 1                                | +12V/+24V | Backlight power supply   |
| 2                                | GND       | Ground                   |
| 3                                | EBKL      | Enable backlight signal  |
| 4                                | BR_CTRL   | Brightness control signa |
| 5                                | +5V       | 5V power supply          |

| Pin | Signal    | Description            |
|-----|-----------|------------------------|
| 6   | +5V       | 5V power supply        |
| 7   | +12V/+24V | Backlight power supply |
| 8   | +12V/+24V |                        |
| 9   | GND       | Created                |
| 10  | GND       | Ground                 |

# 14. I/O Connector

There are 8 GPIOs connected to CN202, which can be configured as either or output, using custom firmwares. There also is an I2C line, for control of external I2C devices.

| GPIO CON. CN202 |            |                 |  |
|-----------------|------------|-----------------|--|
| Pin             | Signal     | Description     |  |
| 1               | +5V        | 5V power supply |  |
| 2               | EXT_GPIO_0 | External GPIO 1 |  |
| 3               | EXT_GPIO_1 | External GPIO 2 |  |
| 4               | EXT_GPIO_2 | External GPIO 3 |  |
| 5               | EXT_GPIO_3 | External GPIO 4 |  |
| 6               | EXT_GPIO_4 | External GPIO 5 |  |

| Pin | Signal     | Description     |
|-----|------------|-----------------|
| 7   | EXT_GPIO_5 | External GPIO 6 |
| 8   | EXT_GPIO_6 | External GPIO 7 |
| 9   | EXT_GPIO_7 | External GPIO 8 |
| 10  | SCL        | I2C Clock       |
| 11  | SDA        | I2C Data        |
| 12  | GND        | Ground          |

\*External GPIO pins are open-drain, pulled up to 3.3V by 4.7kohm resistor

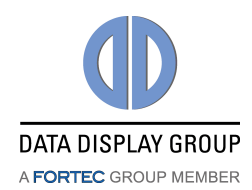

# **15.** Connector Overview

| CN     | DESCRIPTION                                  | ТҮРЕ                       | MANUFACTURER |
|--------|----------------------------------------------|----------------------------|--------------|
| CN1    | DisplayPort Input                            | 47272-0001                 | Molex        |
| CN2    | HDMI Input-1                                 | 47151-1001                 | Molex        |
| CN3    | HDMI Input-2                                 | 47151-1001                 | Molex        |
| CN4    | SDI Input                                    | 73100-0069 (BNC<br>)       | Molex        |
| CN5    | Line/Speaker left out                        | 53426-0210                 | Molex        |
| CN6    | Line/Speaker right out                       | 53426-0210                 | Molex        |
| CN7    | Secondary Audio Input                        | 2mm pin-header<br>dual row | e.g. Nexus   |
| CN9    | OSD Control                                  | DF13-10P-1.25H             | Hirose       |
| CN10   | Dual LVDS                                    | DF14-25P-1.25H             | Hirose       |
| CN11   | Secondary LVDS                               | DF14-5P-1.25H              | Hirose       |
| CN12   | GSM Module                                   | DF13-5P-1.25H              | Hirose       |
| CN13   | Interface Module                             | DF14-5P-1.25H              | Hirose       |
| CN14   | Video Inputs                                 | DF11-20DP-2DS              | Hirose       |
| CN15   | Audio Left In                                | RJ1515-1WH<br>(RCA)        | Nexus        |
| CN16   | Audio Right In                               | RJ1515-1R (RCA)            | Nexus        |
| CN17   | Light Sensor                                 | 501331-0407                | Molex        |
| CN20   | Additional LVDS power                        | DF14-5P-1.25H              | Hirose       |
| CN200  | Infrared Remote<br>Control                   | DF13B-4P-1.25V             | Hirose       |
| CN202  | External GPIO/I2C                            | DF13-12P-1.25H             | Hirose       |
| CN502  | VGA Input                                    | 15-pin H-DSUB<br>female    |              |
| CN503  | Coaxial S/PDIF out                           | RJ1515-1BL (RCA)           | Hirose       |
| CN600  | System control LEDs                          | DF13-5P-1.25V              | Hirose       |
| CN601  | SPI-Programming                              | 501331-0607                | Molex        |
| CN606  | ATMega8 serial                               | 501331-0607                | Molex        |
| CN700  | Backlight Power Supply                       | DF13-10P-1.25H             | Hirose       |
| CN701  | Gprobe                                       | DF13B-5P-1.25V             | Hirose       |
| CN702  | Serial Programming /<br>RS232 Remote Control | DF13-14P-1.25H             | Hirose       |
| CN708  | External Current Sense                       | DF13-5P-1.25V              | Hirose       |
| CN800  | Power Supply Input                           | Power Jack 2.0<br>mm       | e.g. Kycon   |
| CN800# | Power Supply Input                           | Power Jack 4-pin           | e.g. Nexus   |
| CN801  | Power Supply Input                           | Adapter bushing            |              |
| CN802  | Low-Power-PSU Input                          | Adapter bushing            |              |

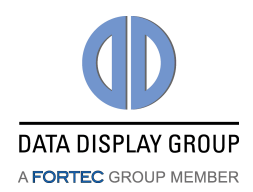

# **16.** Appendix A: Drawings

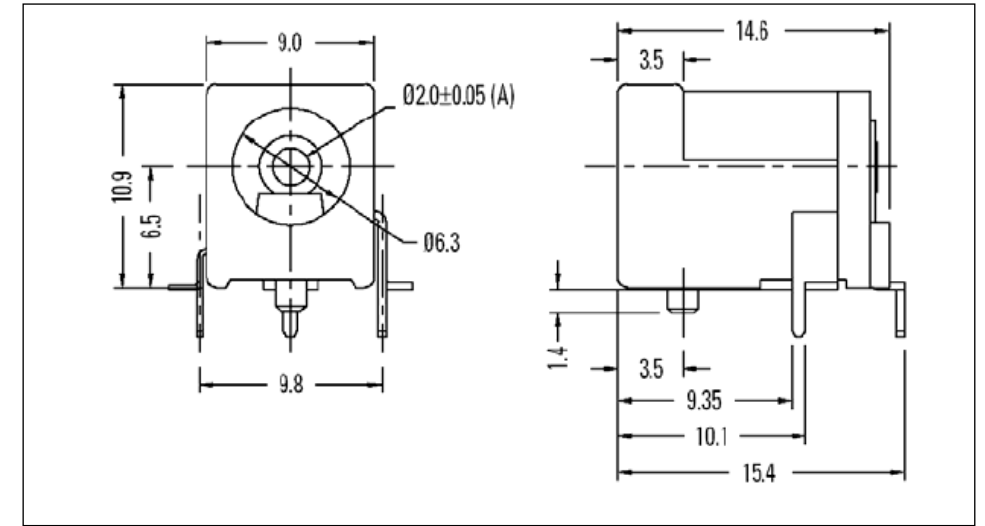

Optional Power Connector CN800

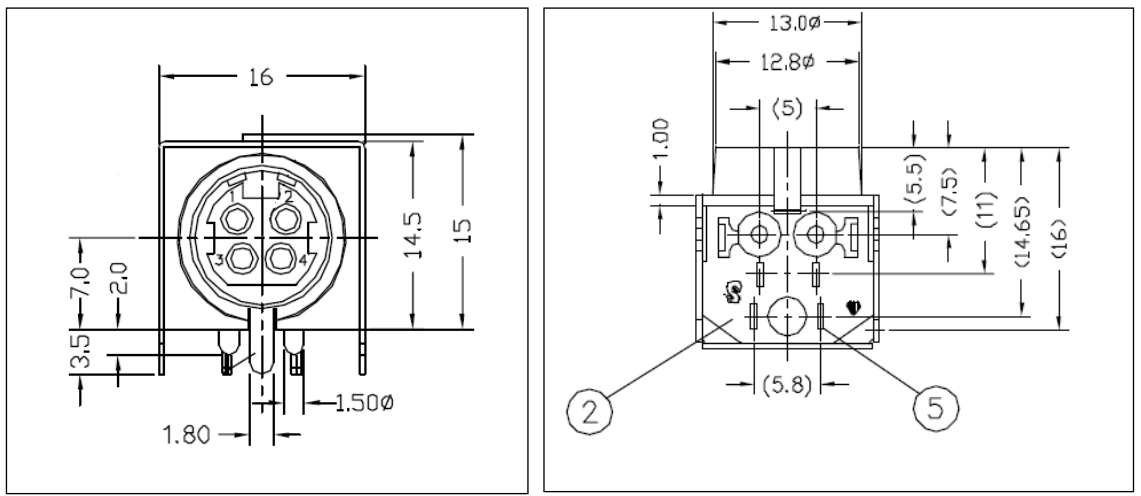

Default Power Connector CN800#

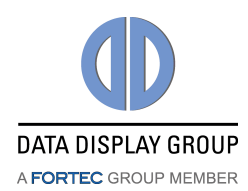

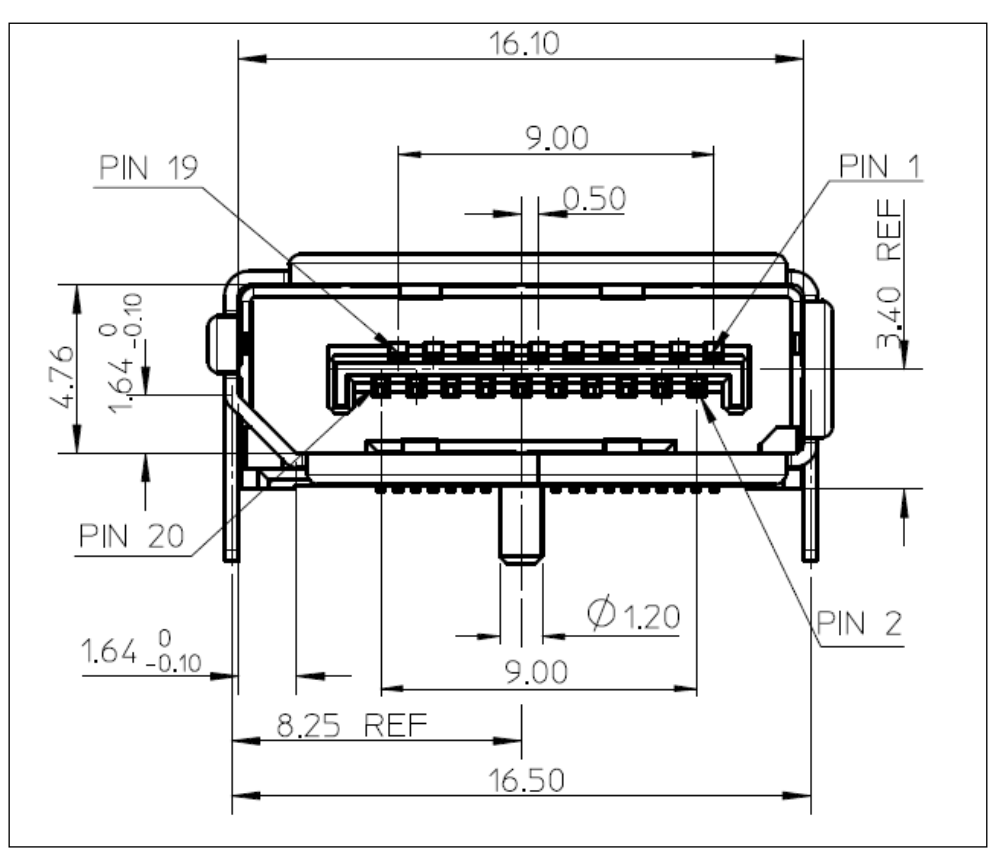

DisplayPort Input Connector CN1

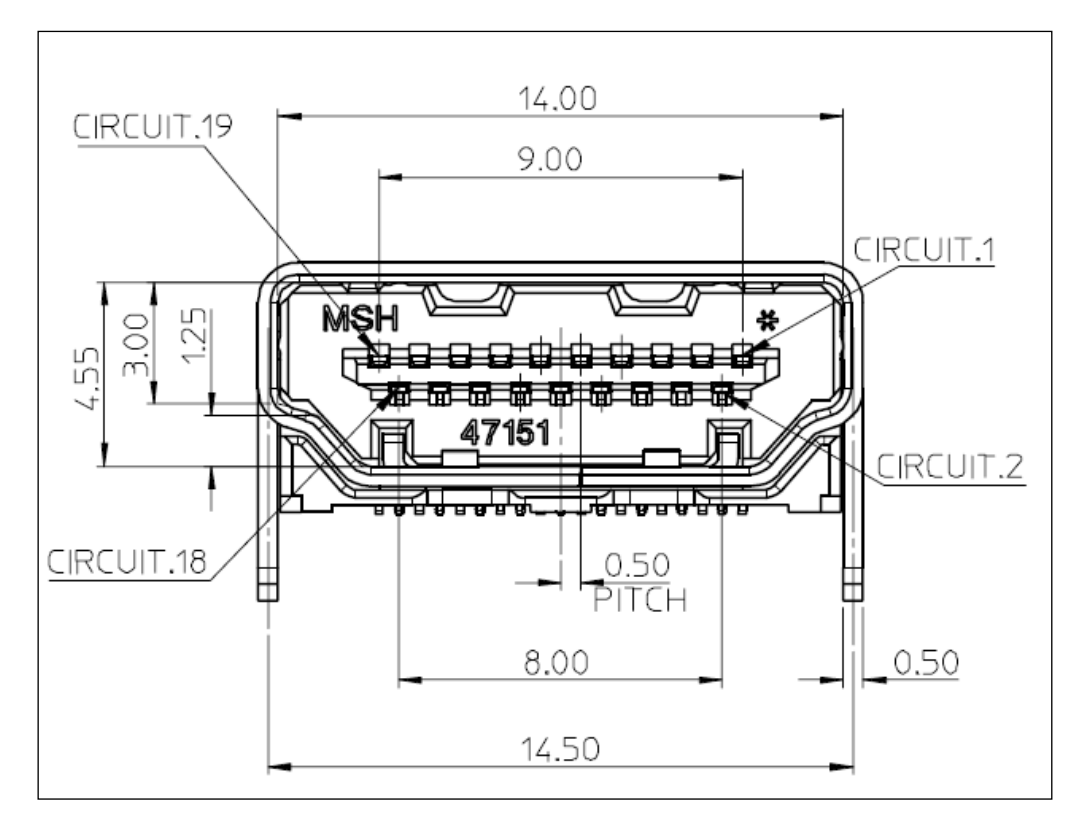

#### HDMI Connector CN2, CN3

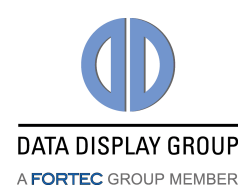

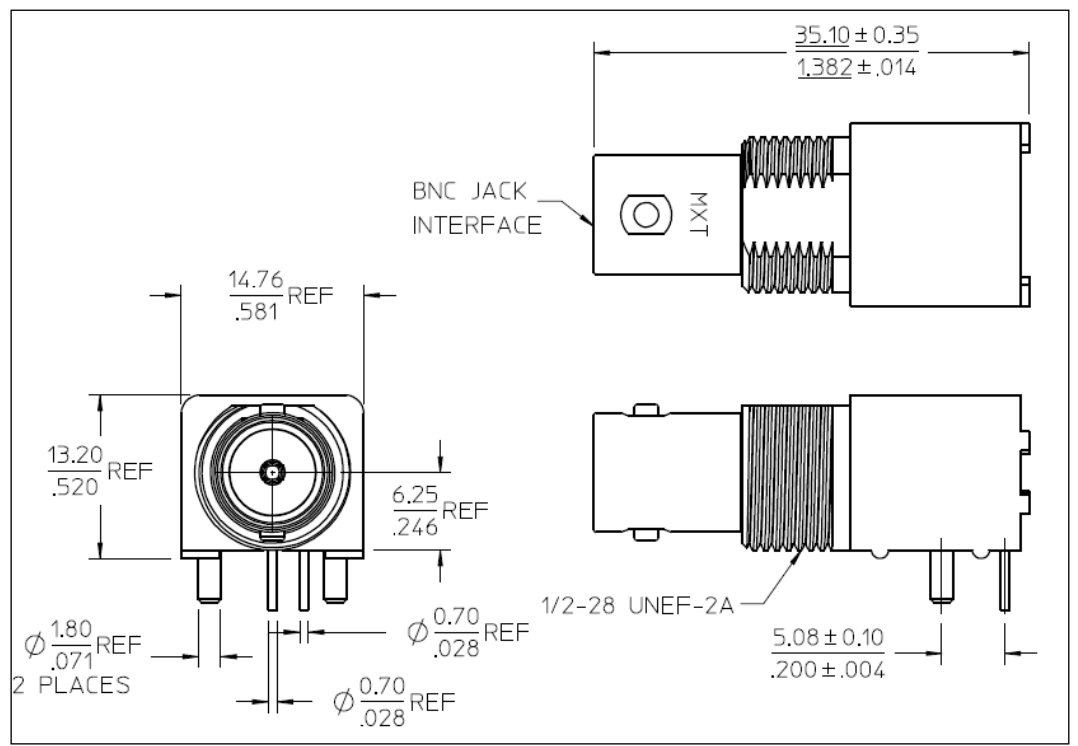

#### SDI Input Connector CN4

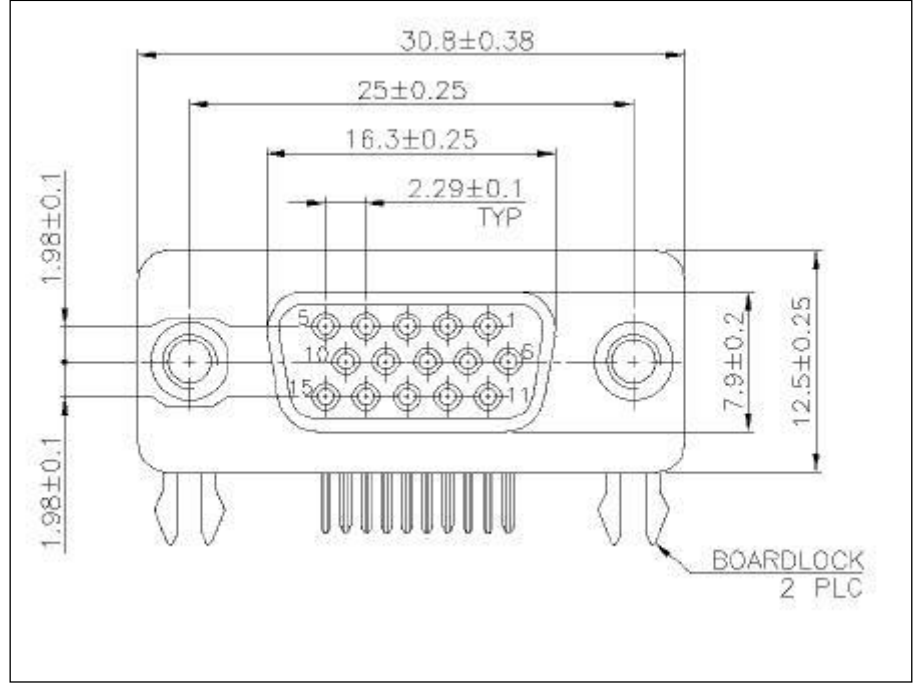

#### VGA Connector CN502

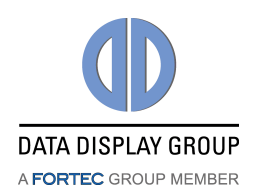

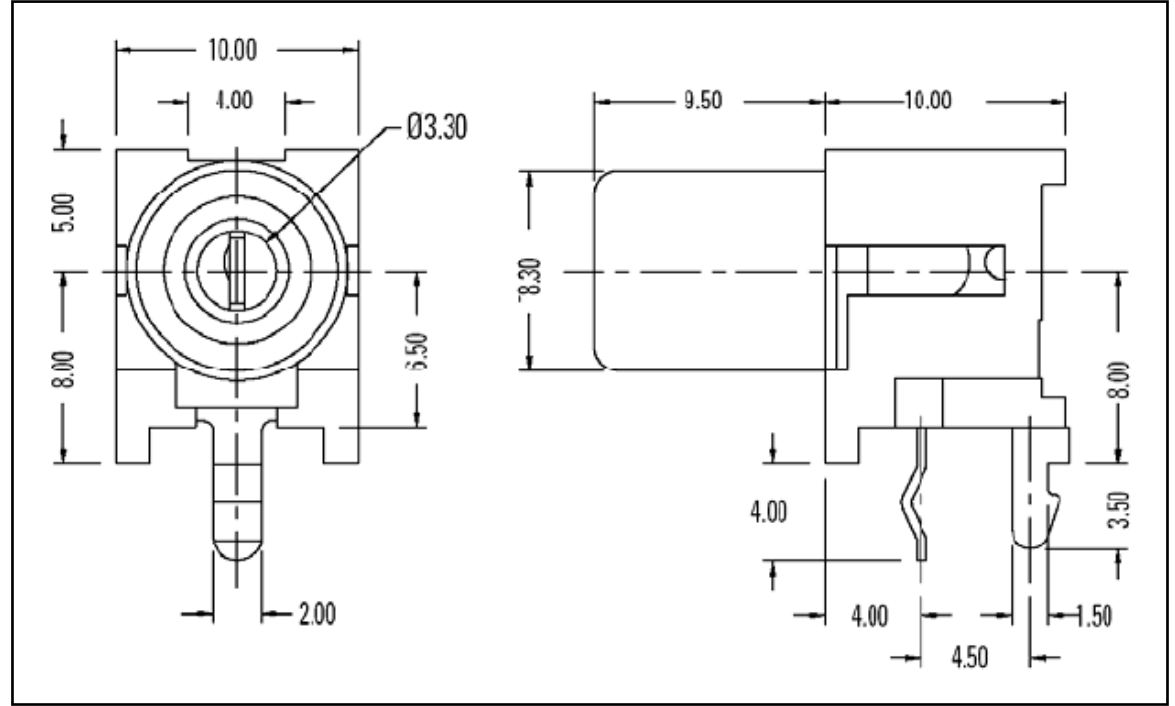

Audio L/R in and Coax S/PDIF-Audio Out Connectors CN15, CN16, CN503

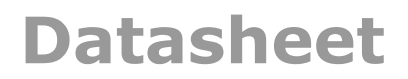

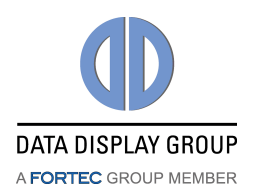

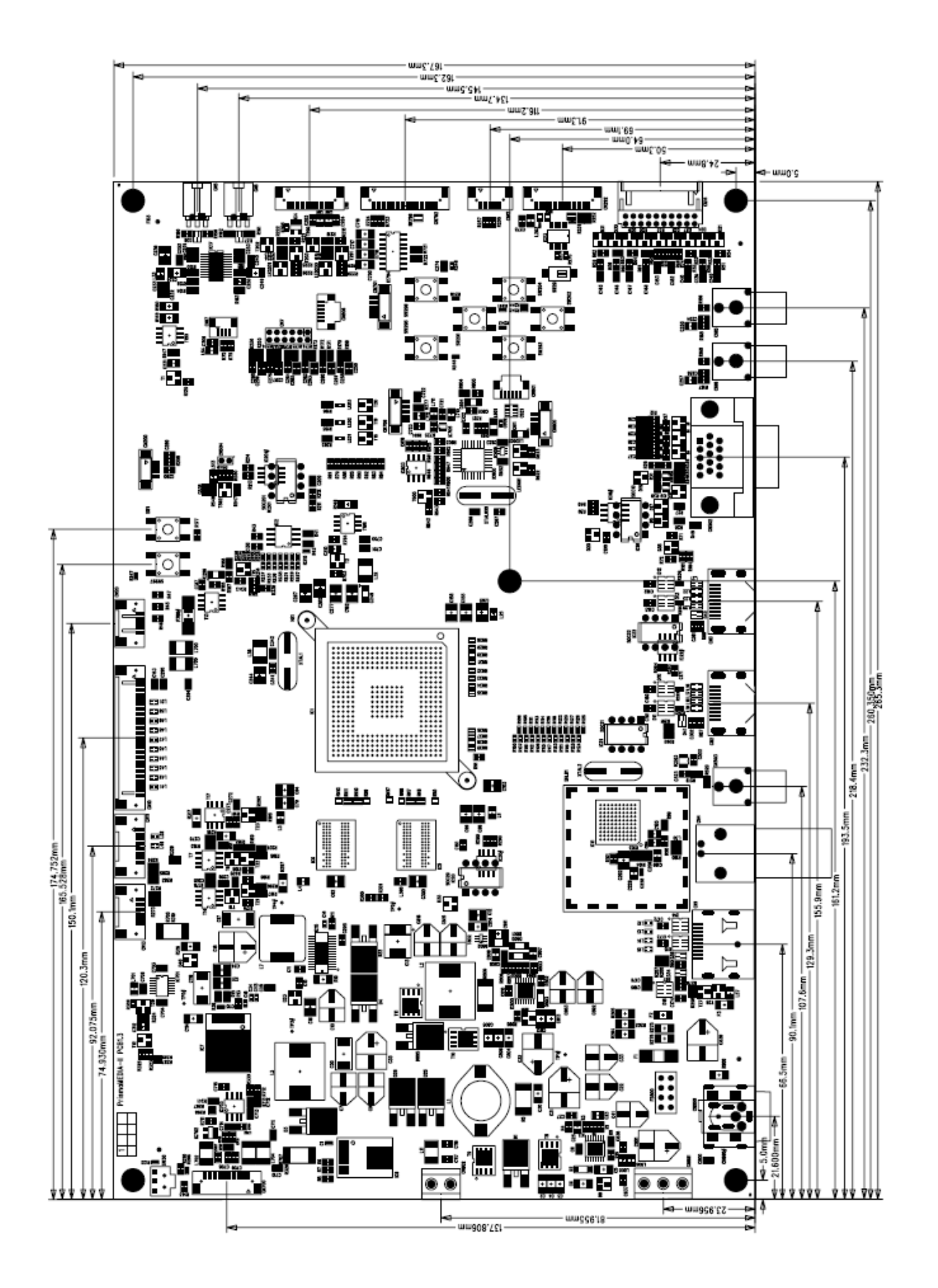

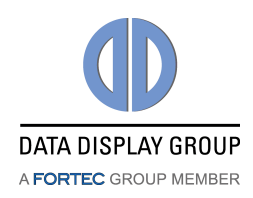

# **17.** Appendix B: PSU

#### PSU low-power-control timings (CN202 pin-2)

The time between power-on/off to PSU signal state-change may differ between different kits, mainly for the power-off, since the system first goes through a panel-power-down sequence which is different for every kit. Following measurements have been taken with a Samsung LTM170EU-L21 panel with C&C GH053A inverter and are average values. Given values are for the power-on/off button. IR works ~40ms faster for the first step in each case.

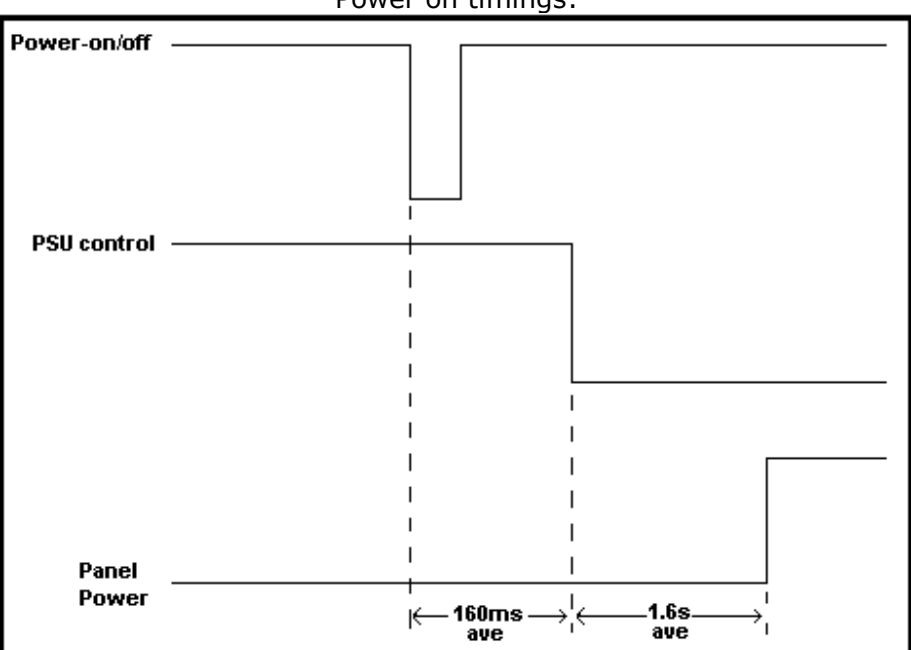

Power on timings:

| Power | off      | timinas: |  |
|-------|----------|----------|--|
|       | <b>U</b> | gor      |  |

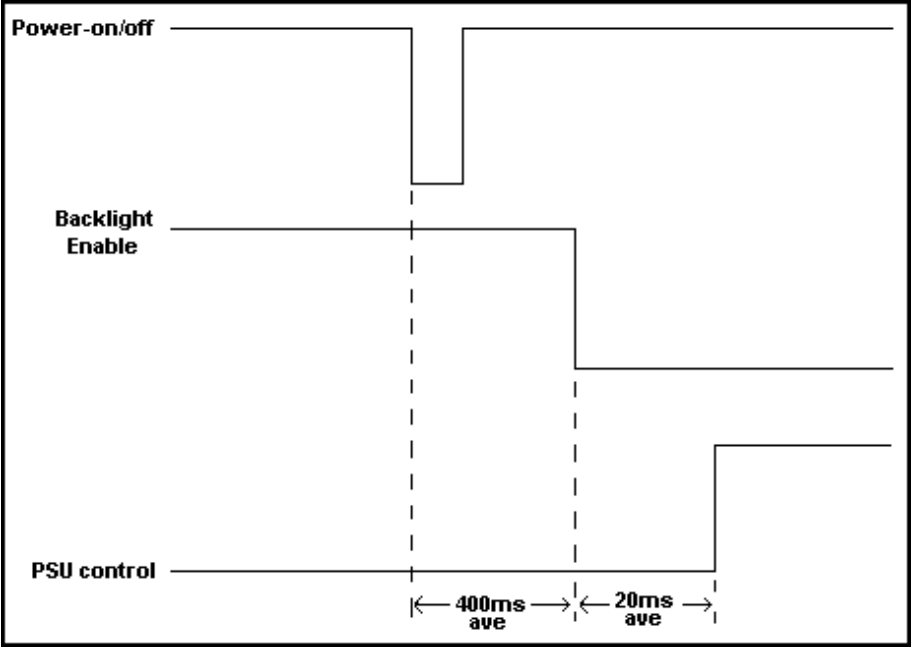

Our company network supports you worldwide with offices in Germany, Great Britain, Turkey and the USA. For more information please contact:

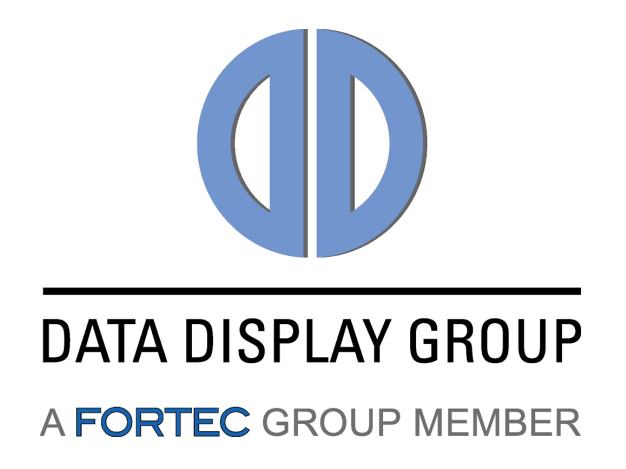

#### Distec GmbH

Augsburger Str. 2b 82110 Germering Germany

| Internet: | www.datadisplay-group.de  |
|-----------|---------------------------|
| E-Mail:   | info@datadisplay-group.de |
| Fax:      | +49 (0)89 / 89 43 63-131  |
| Phone:    | +49 (0)89 / 89 43 63-0    |

#### Display Technology Ltd.

5 The Oaks Business Village Revenge Road, Lordswood Chatham, Kent, ME5 8LF United Kingdom Phone: +44 (0)1634 / 67 27 55 Fax: +44 (0)1634 / 67 27 54 E-Mail: info@displaytechnology.co.uk Internet: www.datadisplay-group.com

#### FORTEC Elektronik AG

Lechwiesenstr. 9 86899 Landsberg am Lech Germany

| Phone:    | +49 (0)8191 / 911 72-0 |
|-----------|------------------------|
| Fax:      | +49 (0)8191 / 217 70   |
| E-Mail:   | sales@fortecag.de      |
| Internet: | www.fortecag.de        |

#### Apollo Display Technologies, Corp.

87 Raynor Avenue, Unit 1Ronkoma, NY 11779 United States of America Phone: +1 631 / 580-43 60 Fax: +1 631 / 580-43 70 E-Mail: info@apollodisplays.com Internet: www.apollodisplays.com

#### Sales Partner:

#### DATA DISPLAY BİLİŞİM TEKNOLOJİLERİ İÇ VE DIŞ TİCARET LİMİTED ŞİRKETİ

Barbaros Mh. Ak Zambak Sk. A Blok D:143 34376 Ataşehir / Istanbul Turkey Phone: +90 (0)216 / 688 04 68 Fax: +90 (0)216 / 688 04 69 E-Mail: info@data-display.com.tr Internet: www.data-display.com.tr